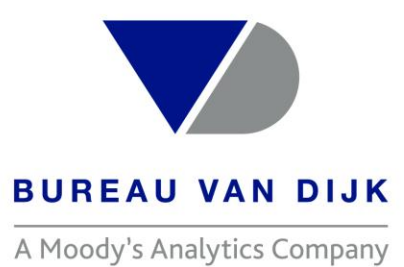

#### Formation à l'outil ORBIS

Geoffrey Cassidanius Training Specialist

Welcome to the business of certainty

### Connexion

Pour vous connecter à l'application, entrez l'URL suivante dans votre navigateur Internet:

#### https://orbis41.bvdinfo.com

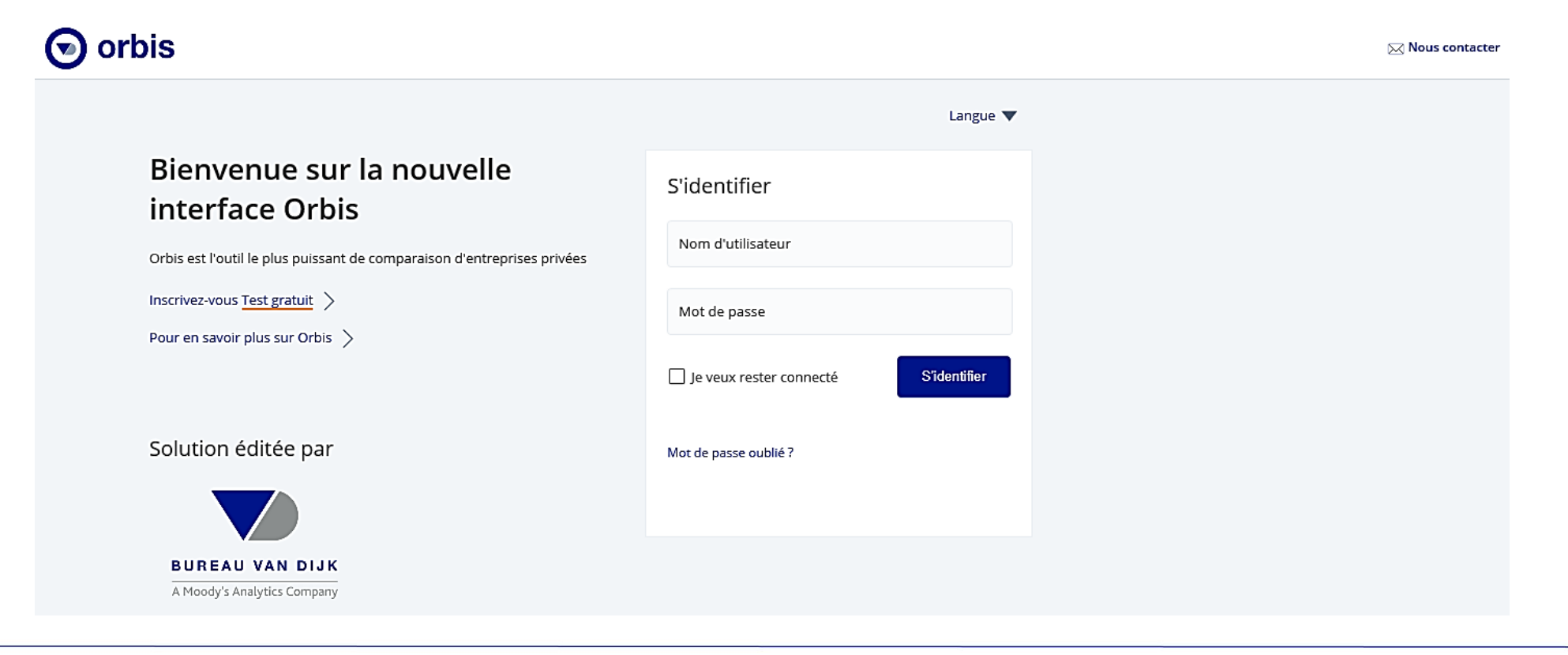

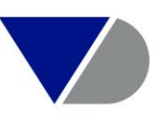

## Page d'accueil d'Orbis

| 🕤 orbis                                                                              |                                                                                                    | ? Help menu                                                                      | ⑦ Seoffrey Cassidanius ~        |
|--------------------------------------------------------------------------------------|----------------------------------------------------------------------------------------------------|----------------------------------------------------------------------------------|---------------------------------|
| Q Trouver une entr                                                                   | eprise                                                                                                    |                                                                                  |                                 |
| Ajouter un critère d<br>recherche                                                    | e                                                                                                    | QT                                                                               | Trouver un critère de recherche |
| Choisir un critère de recherche à ajouter à voi recherche en cours                   | re Entreprise                                                                                                    | ★ Région du monde, pays ou région da                                             | lans le pays >                  |
| Charger une<br>recherche                                                             | Identifiants<br>Localisation                                                                                                    | <ul> <li>★ Autres identifiants</li> <li>★ Classifications d'activités</li> </ul> | >                               |
| Retrouver une recherch<br>sauvegardée                                                | Pe Industrie et activites Données financières Agence de notations                                                                    | 😭 Chiffres cles & effectifs                                                      | >                               |
| Charger un groupe<br>d'entreprises<br>Retrouver un groupe<br>d'entreprises sauvegard | <ul> <li>Indicateurs de santé financière</li> <li>Scores nationaux</li> <li>Directeurs, administrateurs et conseillers</li> </ul>    |                                                                                  |                                 |
| Solution éditée par                                                                  | <ul> <li>Actionnariat</li> <li>PPE, sanctions et mise en vigueur</li> <li>Estimations des valeurs boursières et des gains</li> </ul> | 5                                                                                |                                 |
|                                                                                      | Défaut de crédit swaps<br>Fusions et Acquisitions<br>Misos à jour récontos                                                           |                                                                                  |                                 |
| A Moody's Analytics Compa                                                            | Notes et données personnalisées                                                                                                    |                                                                                  |                                 |

Le menu principal de navigation « Recherche » comprend : Le menu des recherches, la liste des résultats, le rapport, les outils, les alertes, le menu des exports et le menu de personnalisation d'Orbis.

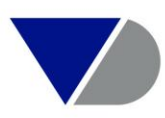

## **Description des menus d'accueil**

| Men        | us      | Actions                                                                                                    |
|------------|---------|----------------------------------------------------------------------------------------------------|
| Recherche: | Q       | Utiliser cet onglet pour trouver des entreprises par le nom, pour construire des recherches multicritères, sauvegarder les étapes de<br>recherche actuelles, charger une précédente recherche sauvegardée, charger un ensemble d'entreprises précédemment<br>sauvegardée. |
| Résultats: | ĒQ      | Utiliser cet onglet pour voir la liste de résultats de la recherche actuelle.                                                                                                    |
| Rapport:   |         | Utiliser cet onglet pour voir le rapport de l'entreprise sélectionnée dans la recherche courante.                                                                                                    |
| Outils:    |         | Utiliser cet onglet pour afficher les outils disponibles que vous pouvez utiliser.                                                                                                    |
| Alertes:   | •       | Utiliser cet onglet pour voir et gérer les alertes que vous avez paramétrées et être notifiés des changements sur les entreprises qui vous intéressent.                                                                                                    |
| Exports:   | •       | Utiliser cet onglet pour regarder n'importe quelles données que vous avez exporté : des listes de résultats de recherche ou des rapports et télécharger les sur votre ordinateur.                                                                                         |
| Mon Orbis: | $\odot$ | Utiliser cet onglet pour personnaliser votre accès Orbis.                                                                                                    |

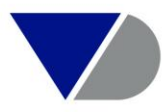

#### **Sommaire**

| I.    | Mon Orbis                                                       |
|-------|-----------------------------------------------------------------|
| П.    | La recherche rapide                                             |
| III.  | La recherche multicritère                                       |
| IV.   | La restitution sous forme de liste personnalisablep.24          |
| V.    | L'export sous Excel de la liste des entreprisesp.29             |
| VI.   | La sauvegarde et le chargementp.31                              |
| VII.  | L'implémentation d'un fichier d'identifiants ou de BVD IDp.36   |
| VIII. | La consultation et la gestion d'un livre sur une entreprisep.40 |
| IX.   | L'alerte email                                                  |
| Х.    | Création d'un tableau croisé dynamiquep.49                      |
| XI.   | Nous contacterp.51                                              |

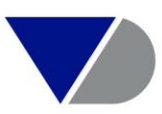

#### Mon Orbis

## **Mon Orbis**

Mon Orbis vous permet de gérer vos paramètres d'utilisation d'Orbis:

- Options d'affichage : Paramétrage de la langue, de la monnaie et du format numérique
- Actionnariat : Définir le paramétrage de la Tête de Groupe ou des Bénéficiaires Effectifs
- Comptes financiers: Paramétrage des préférences de comptes financier entre comptes sociaux et comptes consolidés
- Mes variables : Permet de créer des variables sur mesure (ratios personnalisés)

| $\odot$    | orbis                                    |   |                         | ? Help menu                                                                                                    | ?      | 💄 Geoffrey Cassidanius 🗸 |
|------------|------------------------------------------|---|-------------------------|----------------------------------------------------------------------------------------------------|--------|--------------------------|
| <b>*</b>   | Mes paramètres                           | : | Mon Orbis               |                                                                                                    |        |                          |
| Q          | Gérer vos paramètres                     | ^ |                         |                                                                                                    |        |                          |
|            | Mon compte                               |   | Gérer vos paramètres    |                                                                                                    | $\sim$ |                          |
| <u>=</u> Q | Comptes financiers                       |   |                         |                                                                                                    |        |                          |
|            | Options de recherche                     |   | Mon compte              | Gerer vos parametres de connexion Vous etes connecte en tant que gcassidanius                                           |        |                          |
| 4-         | Options d'affichage                      |   | Comptes financiers      | Gérer vos paramètres de compte financier                                                                                |        |                          |
|            | Options d'information                    |   | Actionnariat            | Définir comment les têtes de groupe ou les bénéficiaires effectifs sont déterminés                                      |        |                          |
| 4          | Exports<br>Alertes                       |   | Options de recherche    | Définir les options de recherche                                                                                        |        |                          |
| ٢          | Recherche                                |   | Ontions d'affichage     | Définir les paramètres régionaux et la façon dont les données sont représentées dar                                     | ıs     |                          |
| $\odot$    | Score de crédit Cortera                  |   |                         | Résultats et Rapports                                                                                                   |        |                          |
|            | les données                              | ^ | Options d'information   | Déterminer les options d'affichage pour les données financières, les contacts et les<br>nouvelles de presse             |        |                          |
|            | Mes données<br>Mes variables             |   | Exports                 | Définir les paramètres généraux pour l'export de vos résultats et rapports, tels que l<br>nom ou le format par défaut   | e      |                          |
|            | Mes entreprises                          |   | Alertes                 | Gérer vos paramètres d'alerte tels que votre carnet d'adresses                                                          |        |                          |
|            | Mes sections<br>Mes images               |   | Recherche               | Gérer les paramètres pour accéder à la recherche matérielle                                                             |        |                          |
|            | Mes taux de change<br>Migrer mes données |   | Score de crédit Cortera | Gérer votre portefeuille d'entreprises américaines et canadiennes pour lesquelles vo<br>voulez voir le score de Cortera | us     |                          |
|            | J                                        |   |                         |                                                                                                    |        |                          |

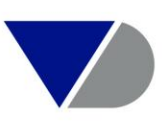

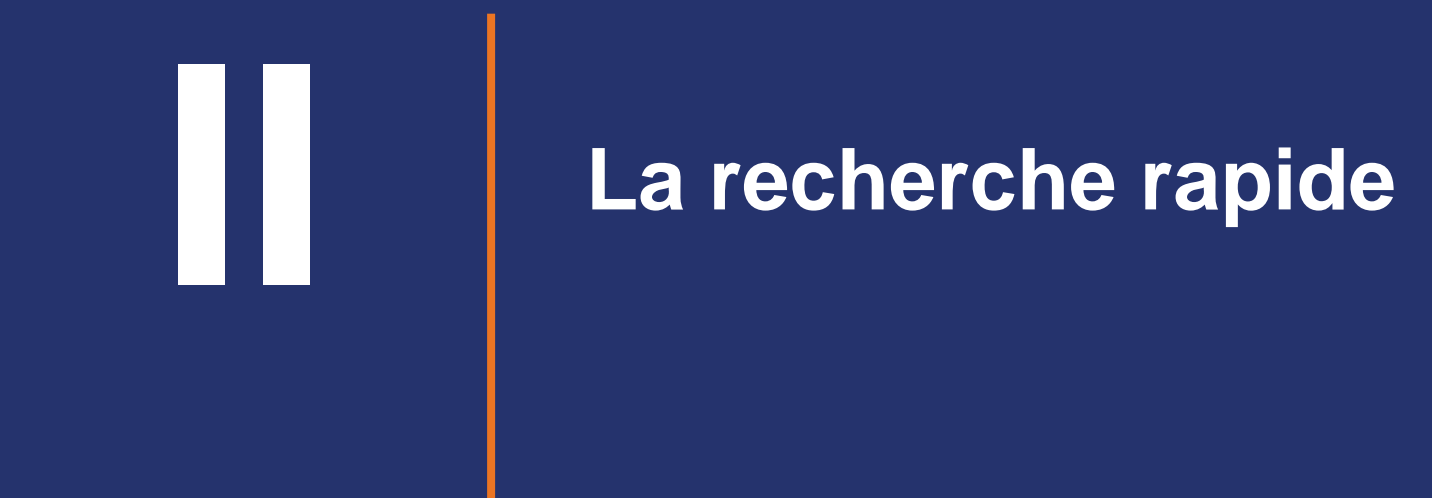

## a. Par la Raison sociale et le Pays

Par défaut, la recherche rapide propose de trouver une entreprise par sa raison sociale et/ou son pays.

| $\odot$  | orbis ? Help menu                                                                                                    |   |
|----------|----------------------------------------------------------------------------------------------------|---|
| ∎)<br>d  | Q schneider electric france                                                                                                    | < |
| IQ<br>I3 | SCHNEIDER ELECTRIC FRANCE<br>RUEIL MALMAISON, France<br>Machines industrielles, électriques et électroniques<br>3,10 M EUR chiffre d'affaires net (2017), 6 559 employés |   |
| ₩<br>•   | SCHNEIDER ELECTRIC FRANCE<br>BREST, France<br>Commerce de gros                                                                                                    |   |
| ↓<br>①   | SCHNEIDER ELECTRIC FRANCE<br>ORLEANS, France<br>Commerce de gros                                                                                                    |   |
| •        | SCHNEIDER ELECTRIC FRANCE<br>NANTERRE, France<br>Machines industrielles, électriques et électroniques                                                                    |   |
|          | SCHNEIDER ELECTRIC FRANCE<br>ST PRIEST, France<br>Machines industrielles, électriques et électroniques                                                                   |   |
|          |                                                                                                    |   |

Sélectionner tous les résultats

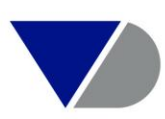

## **b.** Par le SIREN via le BVD ID Number

Par défaut, la recherche rapide propose de trouver une entreprise par son BVD ID Number. Le BVD ID est composé du code ISO Pays ainsi que de l'identifiant national.

Exemple pour la France : FR + SIREN = FR421106709

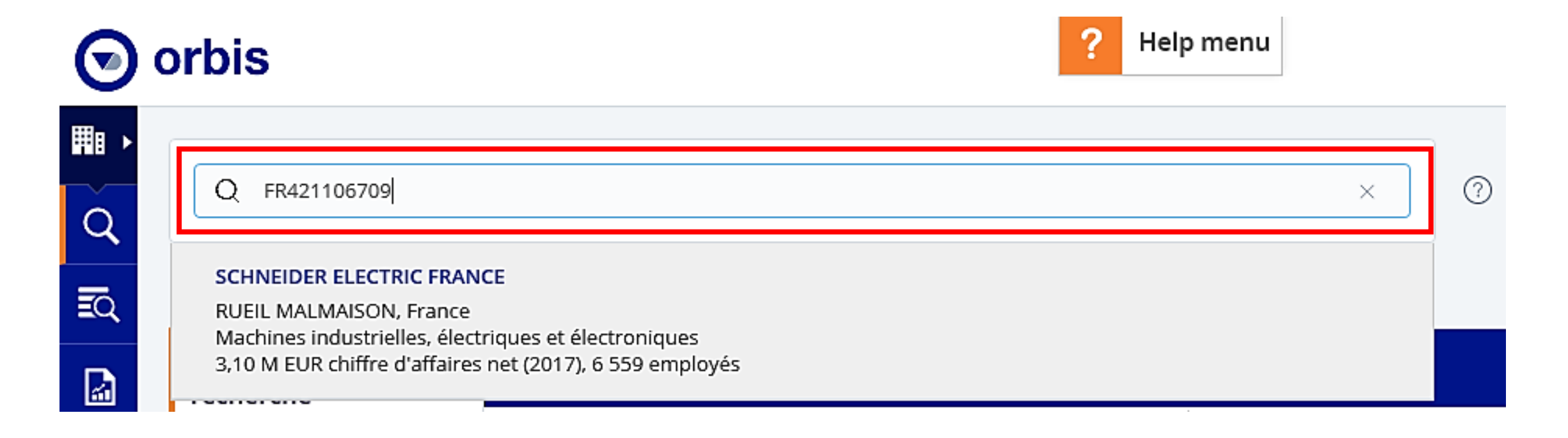

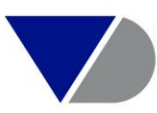

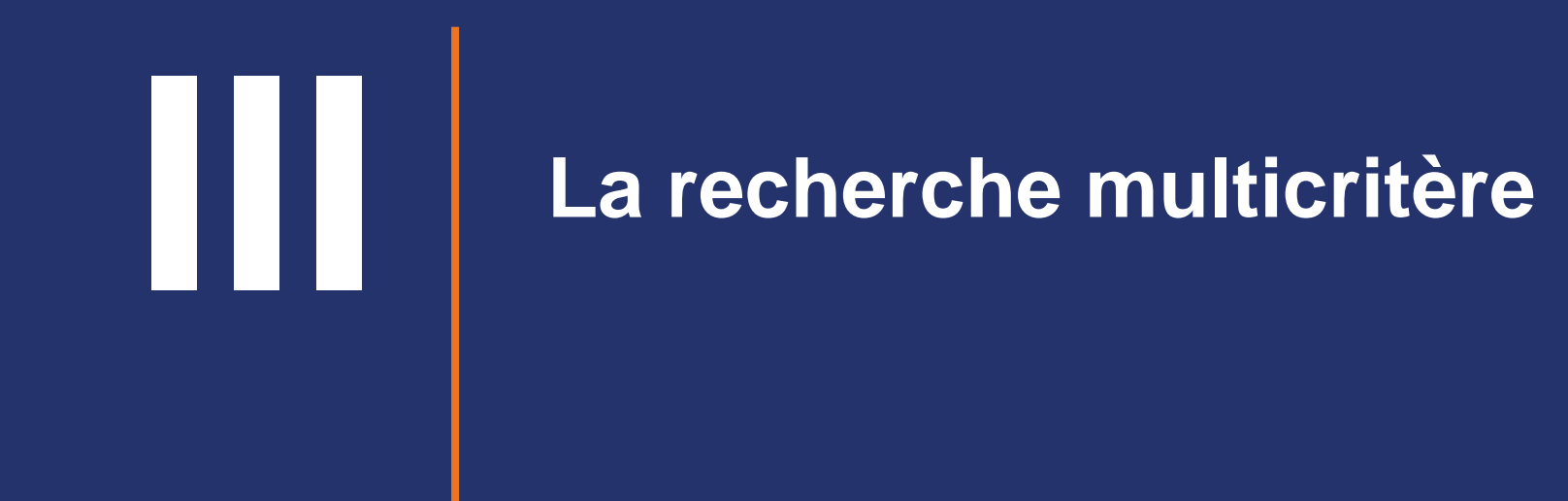

## a. Utilisation de l'onglet "Favoris" 1/2

| $\odot$  | orbis                                                                      |                                               | ? Help menu                                                                                  |
|----------|----------------------------------------------------------------------------|-----------------------------------------------|----------------------------------------------------------------------------------------------|
| ∎ •<br>Q | Q Trouver une entreprise                                                   |                                               | 0                                                                                            |
| R        | Créer votre recherche                                                      |                                               |                                                                                              |
|          | Ajouter un critère de recherche                                            |                                               | Q Trouver un critère de recherche                                                            |
| 4-       | Choisir un critère de<br>recherche à ajouter à votre<br>recherche en cours | Favoris<br>Entreprise                         | ★ Identifiant BvD ☆ Numéro BvD9                                                              |
| ٤        | Charger une recherche                                                      | Identifiants<br>Localisation                  | <ul> <li>☆ LEI (Legal Entity Identifier)</li> <li>☆ Numéros et valeurs boursières</li> </ul> |
| 0        | Retrouver une recherche<br>sauvegardée                                     | Industrie et activités<br>Données financières | Autres identifiants                                                                          |

Dans le menu « Ajouter un critère de recherche » choisir la variable souhaitée puis à droite dans le sous menu cocher l'étoile ★ . Cela permettra d'intégrer le critère dans l'onglet le menu « Favoris ».

## a. Utilisation de l'onglet "Favoris" 2/2

| $\odot$       | 0 | rbis                                                                       | ? Help                                                 | menu                                                                                                    |                         |
|---------------|---|----------------------------------------------------------------------------|--------------------------------------------------------|----------------------------------------------------------------------------------------------------|-------------------------|
| ∎ •<br>Q      |   | Q Trouver une entreprise                                                   |                                                        | 0                                                                                                    |                         |
| R             | ( | Créer votre recherche                                                      |                                                        |                                                                                                    |                         |
|               |   | Ajouter un critère de<br>recherche                                         |                                                        | Q Trouver                                                                                                    | un critère de recherche |
| ≁-            |   | Choisir un critère de<br>recherche à ajouter à votre<br>recherche en cours | <b>Favoris</b><br>Entreprise                           | ★ Région du monde, pays ou région dans le p ★ Identifiant BvD                                                                  | ays                     |
| <b>↓</b><br>① |   | Charger une<br>recherche<br>Retrouver une recherche                        | Identifiants<br>Localisation<br>Industrie et activités | <ul> <li>Classifications d'activités</li> <li>Chiffres clés &amp; effectifs</li> <li>Recherche textuelle d'activité</li> </ul> |                         |
|               |   | sauvegardée                                                                | Données financières                                    | 🚖 Autres identifiants                                                                                                    |                         |

Dans le menu « Ajouter un critère de recherche » vous pouvez utiliser l'onglet « Favoris ». Celui-ci référencera l'ensemble des critères cochés préalablement via l'étoile.

#### b. Exemple de requête sur les filiales d'un groupe 1/3

| $\odot$                       | orbis ? Help menu                                                                                                    |
|-------------------------------|----------------------------------------------------------------------------------------------------|
|                               | Q schneider electric france ×                                                                                                    |
|                               | SCHNEIDER ELECTRIC FRANCE<br>RUEIL MALMAISON, France<br>Machines industrielles, électriques et électroniques<br>3,10 M EUR chiffre d'affaires net (2017), 6 559 employés |
|                               | SCHNEIDER ELECTRIC FRANCE<br>BREST, France<br>Commerce de gros                                                                                                    |
| <ul><li>▲</li><li>①</li></ul> | SCHNEIDER ELECTRIC FRANCE<br>ORLEANS, France<br>Commerce de gros                                                                                                    |
| ◙                             | SCHNEIDER ELECTRIC FRANCE<br>NANTERRE, France<br>Machines industrielles, électriques et électroniques                                                                    |
|                               | SCHNEIDER ELECTRIC FRANCE<br>ST PRIEST, France<br>Machines industrielles, électriques et électroniques                                                                   |
|                               | Sélectionner tous les résultats                                                                                                    |

Taper la raison sociale dans la recherche rapide puis ajouter un autre critère à la recherche en cliquant sur l'onglet « Recherche ».

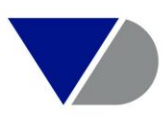

#### b. Exemple de requête sur les filiales d'un groupe 2/3

| Votre recherche: 1 er                                                                                                    | ntreprise                                                                                                    | <br>Help menu                                                                                                    |                                    |              |                    |
|----------------------------------------------------------------------------------------------------|----------------------------------------------------------------------------------------------------|----------------------------------------------------------------------------------------------------|------------------------------------|--------------|--------------------|
| Stratégie de recherche                                                                                                    |                                                                                                    |                                                                                                    | Résultat pour :                    | Étape        | Recherche          |
| 🗙 🗹 1. Recherche rapid                                                                                                    | e sur: SCHNEIDER ELECTRIC SE                                                                                                    |                                                                                                    |                                    | 1            | 1                  |
| Recherche booléenne:                                                                                                    | 1                                                                                                    |                                                                                                    |                                    | Total :      | 1                  |
|                                                                                                    |                                                                                                    |                                                                                                    |                                    | VOIR LA LIST | TE DES RÉSULTATS 🚿 |
| Ajouter un critère de<br>recherche                                                                                                    |                                                                                                    |                                                                                                    | Q. Trouver un critère de recherche |              | 0                  |
| Choisir un critère de<br>recherche à ajouter à votre<br>recherche en cours<br>Charger une<br>recherche<br>Retrouver une recherche<br>sauvegardée | Favoris<br>Entreprise<br>Identifiants<br>Localisation<br>Industrie et activités<br>Données financières                                                  | <ul> <li>☆ Groupe des entreprises sélectionnées</li> <li>☆ Sélectionner les actionnaires</li> <li>☆ Sélectionner les filiales</li> <li>☆ Exclure des filiales</li> </ul> |                                    |              | ><br>><br>><br>>   |
| Charger un groupe<br>d'entreprises<br>Retrouver un groupe<br>d'entreprises sauvegardé                                                            | <ul> <li>Indicateurs de santé financière</li> <li>Scores nationaux</li> <li>Directeurs, administrateurs et conseillers</li> <li>Actionnariat</li> </ul> |                                                                                                    |                                    |              |                    |
| Solution éditée par<br>BUREAU VAN DIJK<br>A Moody's Analytics Company                                                                            | Tëtes de groupes avec<br>Actionnaires avec<br>Filiales avec<br>Etablissements secondaires et sièges<br>Affiliés<br>PPE, sanctions et mise en vigueur    |                                                                                                    |                                    |              |                    |

Cliquer sur « Actionnariat » et sélectionner « Affiliées » et sur le critère « Sélectionner les filiales »

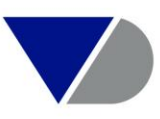

#### b. Exemple de requête sur les filiales d'un groupe 3/3

| $\odot$ | orbis                                                    |               | ? Help                       | omenu                      |                               | 3                                    | Geoffrey Case           | sidanius 🗸                         |
|---------|----------------------------------------------------------|---------------|------------------------------|----------------------------|-------------------------------|--------------------------------------|-------------------------|------------------------------------|
| ₩ •     |                                                          |               |                              |                            | Actions 😔                     | Sauvegarder                          | 🛞 Devise                | $\odot$                            |
| Q       | <ul> <li>Votre recherche: 1 120 entreprises</li> </ul>   |               |                              |                            |                               |                                      |                         |                                    |
| Ē       | Stratégie de recherche                                   |               |                              |                            |                               | Résultat pour :                      |                         | Étape                              |
|         | X ✓ 1. Recherche rapide sur: SCHNEIDER ELECTRIC SE       |               |                              |                            |                               |                                      |                         | 1                                  |
| 4-      | X 2. Replace the current set of companies by their subsi | idiaries: Def | of the UO: min. path of 50.0 | 1%, known or unknown share | holder; Subs, owned by a corr | npany included in the g $ ightarrow$ |                         | 1 120                              |
| <b></b> | Recherche booléenne: 2 de 1                              |               |                              | 3                          | 0                             | Tota                                 | ıl :                    | 1 120                              |
| •       | Ajouter un critère de recherche                          |               |                              |                            |                               |                                      |                         |                                    |
| $\odot$ | < 1 /12 >                                                |               |                              |                            | Vue sta                       | andard 🛇 🔲 Ajouter /                 | / supprimer de          | s colonnes                         |
|         | Nom de l'entreprise                                      |               | Flags                        | Code ISO Pays              | NACE Rev. 2 Code principal    | Code de consolidation                | Dernière<br>année disp. | ▼ Total des<br>prod<br>kEUR Derni. |
|         | $\times$ 1. Schneider electric the netherlands b.v.      | e             |                              | NL                         | 2711                          | C2                                   | 2014                    | 25 034 00(                         |
|         | $\times$ 2. Invensys international holdings limit        | e 4           |                              | GB                         | 7010                          | C2                                   | 1997                    | 11 754 14:                         |
|         | $\times$ $\square$ 3. Schneider electric industries sas  | t 4           | Þ                            | FR                         | 4669                          | U1                                   | 2018                    | 5 754 11                           |

Vous obtiendrez un listing de l'ensemble des filiales d'un groupe.

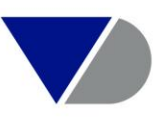

#### c. Exemple de requête multicritère simple 1/6

| $\odot$      | orbis                                                                      | <b>?</b> He                                                                              | lp menu                                                                                                    | (?) Seoffrey Cassidanius ∨ |
|--------------|----------------------------------------------------------------------------|------------------------------------------------------------------------------------------|----------------------------------------------------------------------------------------------------|----------------------------|
| ∎,<br>Q<br>- | Q Trouver une entreprise                                                   |                                                                                          | 0                                                                                                    |                            |
| EQ<br>M      | Ajouter un critère de recherche                                            |                                                                                          | Q Trouver un critère de recherche                                                                                                    | • ⑦                        |
| 4-           | Choisir un critère de<br>recherche à ajouter à votre<br>recherche en cours | Favoris<br>Entreprise                                                                    | ☆ Nom de l'entreprise                                                                                                    | >                          |
| ٤            | Charger une<br>recherche                                                   | Identifiants<br>Localisation                                                             | ☆ Forme juridique standardisée<br>☆ Forme juridique nationale                                                                                          | >                          |
| ٢            | Retrouver une recherche<br>sauvegardée                                     | Industrie et activités<br>Données financières                                            | ☆ Evénements juridiques<br>☆ Nombre d'employés                                                                                                    | >                          |
| $\odot$      | Charger un groupe                                                          | <ul><li>Agence de notations</li><li>Indicateurs de santé financière</li></ul>            | ☆ Numéro de téléphone et fax<br>☆ Site internet ou Email                                                                                               | > >                        |
|              | d'entreprises<br>Retrouver un groupe<br>d'entreprises sauvegardé           | <ul> <li>Scores nationaux</li> <li>Directeurs, administrateurs et conseillers</li> </ul> | ☆ Année de création<br>☆ Classification par taille                                                                                                    | >                          |
|              | Solution éditée par                                                        | <ul> <li>Actionnariat</li> <li>PPE, sanctions et mise en vigueur</li> </ul>              | ☆ Toutes les entreprises avec                                                                                                    | >                          |
|              |                                                                            | Estimations des valeurs boursières et des gains<br>Défaut de crédit swaps                | ☆ Toutes les entreprises                                                                                                    |                            |
|              | BUREAU VAN DIJK                                                            | Mises à jour récentes                                                                    | <ul> <li>☆ Entreprises US détenues ou contrôllées par des femmes</li> <li>☆ Entreprises Américaines détenues ou gérées par une minorité eth</li> </ul> | nique                      |

Cliquer sur « Ajouter un critère de recherche » pour ajouter une étape de recherche. Vous trouverez toutes les étapes de recherche regroupées par catégories. Lorsque vous cliquez sur un critère, un sous menu est détaillé proposant d'autres critères.

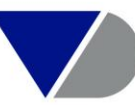

#### c. Exemple de requête multicritère simple 2/6

| Recherche par cla                                   | ssifications d'activités                                                                                                    |                                       |                         |                   |
|-----------------------------------------------------|----------------------------------------------------------------------------------------------------|---------------------------------------|-------------------------|-------------------|
| Choix effectués: 74                                 | 8 142 entreprises sélectionné                                                                                                    |                                       |                         |                   |
| NACE Rév. 2: 20 - Indust                            | rie chimique                                                                                                    |                                       |                         | ×>                |
| Type de code : Seuleme                              | nt les codes principaux                                                                                                    |                                       |                         | $\mathbf{\Sigma}$ |
|                                                     |                                                                                                    |                                       |                         |                   |
|                                                     |                                                                                                    |                                       |                         | Annuler Ok        |
| NACE Rév. 2                                         | Q Recherche par le nom                                                                                                    |                                       | 20 - Industrie chimique | Annuler Ok        |
| NACE Rév. 2<br>SIC US                               | Q Recherche par le nom                                                                                                    |                                       | 20 - Industrie chimique | Annuler Ok        |
| NACE Rév. 2<br>SIC US                               | Q       Recherche par le nom         • 18 - Imprimerie et reproduction d'enregistrements                                                                                                    | · · · · · · · · · · · · · · · · · · · | 20 - Industrie chimique | Annuler Ok        |
| NACE Rév. 2<br>SIC US<br>NAICS 2017                 | <ul> <li>Q Recherche par le nom</li> <li>18 - Imprimerie et reproduction d'enregistrements</li> <li>19 - Cokéfaction et raffinage</li> </ul>                                                       | · · · · · · · · · · · · · · · · · · · | 20 - Industrie chimique | Annuler Ok        |
| NACE Rév. 2<br>SIC US<br>NAICS 2017<br>Type de code | Q       Recherche par le nom         18 - Imprimerie et reproduction d'enregistrements         19 - Cokéfaction et raffinage         20 - Industrie chimique                                       | •<br>•<br>+<br>+                      | 20 - Industrie chimique | Annuler Ok        |
| NACE Rév. 2<br>SIC US<br>NAICS 2017<br>Type de code | Q       Recherche par le nom         18 - Imprimerie et reproduction d'enregistrements         19 - Cokéfaction et raffinage         20 - Industrie chimique         21 - Industrie pharmaceutique | · · · · · · · · · · · · · · · · · · · | 20 - Industrie chimique | Annuler Ok        |

Après avoir cliqué sur le critère « Industries et Activités » et dans le sous menu « Classifications d'activités», vous sélectionnerez le ou les codes NACE de votre choix en cliquant sur la flèche de droite. Vous validerez ensuite cette étape en cliquant sur « OK » en haut à droite.

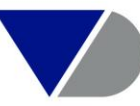

#### c. Exemple de requête multicritère simple 3/6

| lecherche par région du monde, pays ou région dans le pays |                                       |                   |              |  |  |  |  |  |
|------------------------------------------------------------|---------------------------------------|-------------------|--------------|--|--|--|--|--|
| Choix effectués: 74 811 8                                  | 383 entreprises sélectionné           |                   |              |  |  |  |  |  |
| Région du monde, Pays et sous                              | s-sections: Europe de l'Ouest         |                   | $\times$ $>$ |  |  |  |  |  |
|                                                            |                                       |                   | Annuler Ok   |  |  |  |  |  |
| Région du monde, Pays et sous-sections                     | Q Recherche par le nom                | Europe de l'Ouest | ×            |  |  |  |  |  |
|                                                            | Régions géographiques mondiales       |                   |              |  |  |  |  |  |
|                                                            | Amérique du Nord     +                |                   |              |  |  |  |  |  |
|                                                            | Europe de l'Ouest                     | 1                 |              |  |  |  |  |  |
|                                                            | Europe de l'Est                       |                   |              |  |  |  |  |  |
|                                                            | Scandinavie                           |                   |              |  |  |  |  |  |
|                                                            | Etats Baltiques     +                 |                   |              |  |  |  |  |  |
|                                                            | Etats Nordiques     +                 |                   |              |  |  |  |  |  |
|                                                            | Les Balkans     +                     |                   |              |  |  |  |  |  |
|                                                            | ► Moyen-Orient +                      |                   |              |  |  |  |  |  |
|                                                            | Extrême-Orient et Asie Centrale     + |                   |              |  |  |  |  |  |
|                                                            | Amérique du Sud et Centrale           |                   |              |  |  |  |  |  |
|                                                            | Afrique                               |                   |              |  |  |  |  |  |
|                                                            | Océanie                               |                   |              |  |  |  |  |  |

Dans le multicritère sélectionner « Localisation » puis « Région du monde, pays ou région dans le pays ». Sélectionner la zone de votre choix en cliquant sur le symbole « + ». Lorsque vous cliquez sur « OK », l'étape de recherche est ajoutée à votre recherche.

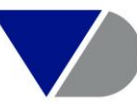

#### c. Exemple de requête multicritère simple 4/6

| Recherche par chiffres clés & effectifs                            |                                   |                                                  |        |                 |          |                       |   |                  |  |
|--------------------------------------------------------------------|-----------------------------------|--------------------------------------------------|--------|-----------------|----------|-----------------------|---|------------------|--|
| Choix effectués: 795 539 entreprises sélectionné                   |                                   |                                                  |        |                 |          |                       |   |                  |  |
| Variable : Total des prod d'exp                                    | $\mathbf{>}$                      |                                                  |        |                 |          |                       |   |                  |  |
| Valeurs: Chiffres clés & effectifs in milliers EUR: Minimum: 20000 |                                   |                                                  |        |                 |          |                       |   |                  |  |
|                                                                    |                                   |                                                  |        |                 |          |                       |   | Annuler Ok       |  |
| Variable                                                           | Total des prod d'exploitation     | n Éditer                                         |        |                 |          |                       |   | Milliers 🖌 EUR 🖌 |  |
| Valeurs                                                            |                                   | Minimun                                          |        | Maximum         |          | Тор                   |   |                  |  |
| Périodicité                                                        | <ul> <li>Value</li> </ul>         | 20000                                            |        |                 |          | ~                     | ] |                  |  |
|                                                                    | O Taux de croissance              |                                                  | 96     |                 | 96       | ~                     | ] |                  |  |
|                                                                    | O Taux de décroissance            |                                                  | 96     |                 | 96       | ~                     | ] |                  |  |
|                                                                    | O Entreprise avec                 | O Tendance                                       | e posi | tive 🔿 Te       | ndance   | négative              |   |                  |  |
|                                                                    | O Toutes les entreprises ayant ur | ) Toutes les entreprises ayant une valeur connue |        |                 |          |                       |   |                  |  |
|                                                                    | Inclure les estimations           |                                                  |        |                 |          |                       |   |                  |  |
|                                                                    | Lorsque la valeur n'est pas dispo | nible, une estima                                | tion e | st calculée sur | la derni | ère année disponible. |   |                  |  |

Dans le multicritères sélectionner « Données financières » puis « Chiffres clés & effectifs ». Sélectionner la variable « Total des produits d'exploitation » puis indiquer une valeur dans la case appropriée. Lorsque vous cliquez sur OK, l'étape de recherche est ajoutée à votre recherche.

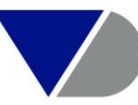

#### c. Exemple de requête multicritère simple 5/6

#### Votre recherche: 2 977 entreprises

| Stratégie de recherche                                                                                                    | Résultat pour : | Étape         | Recherche       |
|----------------------------------------------------------------------------------------------------|-----------------|---------------|-----------------|
| <ul> <li>X 1. Statut: Entreprises actives, Situation inconnue</li> </ul>                                                                                                    | >               | 252 516 734   | 252 516 734     |
| X 2. NACE Rév. 2 (Primary codes only): 20 - Industrie chimique                                                                                                    | >               | 748 142       | 602 128         |
| X 🗹 3. Région du monde/Pays/Région: Europe de l'Ouest                                                                                                    | >               | 74 811 883    | 59 849          |
| X 4. Total des prod d'exploitation (k EUR): min= 20 000, Année des derniers comptes                                                                                                    | >               | 795 539       | 2 977           |
| Recherche booléenne:     1 et 2 et 3 et 4     Image: Image: Image |                 | Total :       | 2 977           |
|                                                                                                    |                 | VOIR LA LISTE | DES RÉSULTATS 🚿 |

En haut de la page, Orbis calcule immédiatement le nombre d'entreprises qui correspondent à vos options pour cette étape de recherche spécifique. Vous pouvez ajouter autant d'étapes de recherche que vous le souhaitez.

Lorsque vous ajoutez des étapes de recherche, elles sont combinées séquentiellement avec vos autres étapes de recherche en utilisant la logique booléenne « ET », « ET PAS » ou « DE ».

#### c. Exemple de requête multicritère simple 6/6

| Votre recherche: 2 977 entreprises |                                                                 |                 |               |                 |  |  |  |  |  |  |
|------------------------------------|-----------------------------------------------------------------|-----------------|---------------|-----------------|--|--|--|--|--|--|
| Stratégie de recherche             |                                                                 | Résultat pour : | Étape         | Recherche       |  |  |  |  |  |  |
| × 🗹 1. Statut: Entrepris           | ses actives, Situation inconnue                                 | >               | 252 516 734   | 252 516 734     |  |  |  |  |  |  |
| × 🗹 2. NACE Rév. 2 (Pr             | imary codes only): 20 - Industrie chimique                      | >               | 748 142       | 602 128         |  |  |  |  |  |  |
| 🗙 🔽 3. Région du mon               | de/Pays/Région: Europe de l'Ouest                               | >               | 74 811 883    | 59 849          |  |  |  |  |  |  |
| 🗙 🔽 4. Total des prod e            | d'exploitation (k EUR): min= 20 000, Année des derniers comptes | >               | 795 539       | 2 977           |  |  |  |  |  |  |
| Recherche booléenne:               | 1 et 2 et 3 et 4 🛛 🕄 🕥                                          |                 | Total :       | 2 977           |  |  |  |  |  |  |
|                                    |                                                                 |                 | VOIR LA LISTE | DES RÉSULTATS 🗦 |  |  |  |  |  |  |

Orbis utilise des opérateurs booléens pour vous donner un contrôle total sur la façon dont les étapes de recherche doivent être combinées. Le paramètre par défaut dans Orbis est celui d'une relation « ET ». Cela signifie que votre résultat de recherche correspond à tous les critères des étapes de recherche ensemble.

Cependant, vous pouvez éventuellement utiliser les étapes de recherche pour exclure certaines entreprises de vos résultats ou vous pourriez rechercher une liste de sociétés répondant soit au critère A, soit au critère B, mais elles ne doivent pas non plus respecter les deux critères. Pour cela, vous pouvez utiliser les opérateurs booléens « ET PAS » ou « OU ».

Vous pouvez modifier votre recherche booléenne en ajoutant les bonnes relations dans la boîte de recherche booléenne dans votre recherche. L'utilisation de parenthèses garantit que vos opérateurs sont combinés comme prévu.

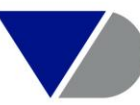

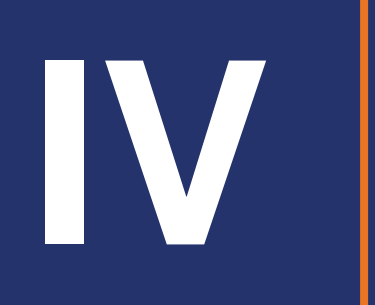

| 💿 orbis                  |                                                   | ? Help menu                             |   |                  | (?) 🔒 Ge                                                 | offrey Cassidanius $\smallsetminus$ |  |
|--------------------------|---------------------------------------------------|-----------------------------------------|---|------------------|----------------------------------------------------------|-------------------------------------|--|
| Q Trouver une entrep     | rise                                              |                                         | 0 | -<br>-<br>-<br>- | <ul> <li>⊕ Recommencer</li> <li>⊡ Sauvegarder</li> </ul> |                                     |  |
| Votre recherche: 47      | 864 entreprises                                   |                                         |   | Résultat pour :  | Étape                                                    | Recherche                           |  |
| 🖾 🛛 🗙 🗹 1. Statut: Entre | rises actives, Situation inconnue                 |                                         |   | >                | > 252 520 064 252                                        |                                     |  |
| 🖈 🗹 2. Région du m       | onde/Pays/Région: France                          |                                         |   | >                | 18 016 753                                               | 12 497 809                          |  |
| × 🗹 3. NACE Rév. 2       | Primary codes only): 5520 - Hébergement touristic | ue et autre hébergement de courte durée |   | >                | 414 960                                                  | 47 864                              |  |
| Recherche booléenne:     | 1 et 2 et 3                                       | (                                       | 0 |                  | Total :                                                  | 47 864                              |  |

Dans la liste des Résultats, vous pouvez ajouter ou supprimer des colonnes en cliquant sur « Ajouter/supprimer des colonnes », changer leur place dans la vue

des résultats, enlever des entreprises, définir des vues différentes pour vos résultats, trier ou filtrer des colonnes et bien plus encore.

| $\odot$     | orbis              |                                |     |       | ? ⊦           | lelp menu                  |                          |                         |                                                         | ?         | ▲ Geoffrey Cassidanius ∨        |
|-------------|--------------------|--------------------------------|-----|-------|---------------|----------------------------|--------------------------|-------------------------|---------------------------------------------------------|-----------|---------------------------------|
| <b>#I</b> • |                    |                                |     |       |               |                            | ,                        | Actions ⊙               | I Sauvegarder                                           | Exc       | cel 🚯 Devise 🖂                  |
| Q           | • Votre red        | herche: 47 864 entreprises     |     |       |               |                            |                          |                         |                                                         |           |                                 |
| ĒQ          |                    | 1 / 479 >                      |     |       |               |                            |                          | Vu                      | e standard $\odot$                                      | ]] Ajout  | ter / supprimer des colonnes    |
|             |                    | Nom de l'entreprise            |     | Flags | Code ISO Pays | NACE Rev. 2 Code principal | Code de<br>consolidation | Dernière<br>année disp. | ▼ Total des prod<br>d'exploitation<br>kEUR Dernière ann | née disp. | enecuis<br>Dernière année disp. |
| 4           | × 🗌 1.             | CLUB MED                       | e 4 |       | FR            | 5520                       | C2                       | 2014                    | 1                                                       | 386 000   | 12 811                          |
| 4           | × 🗌 2.             | PV RESIDENCES & RESORTS FRANCE | e 4 |       | FR            | 5520                       | U1                       | 2017                    |                                                         | 417 960   | 1 514                           |
| 0           | Х 🗌 3.             | CENTER PARCS RESORTS FRANCE    | e 4 |       | FR            | 5520                       | U1                       | 2018                    |                                                         | 210 709   | n.d.                            |
| $\odot$     | × 🗌 4.             | ODALYS RESIDENCES              | I Ļ |       | FR            | 5520                       | U1                       | 2015                    |                                                         | 204 646   | 748                             |
|             | $\times$ $\Box$ 5. | BELAMBRA CLUBS                 | ≡ ¢ |       | FR            | 5520                       | U1                       | 2017                    |                                                         | 179 526   | 1 033                           |

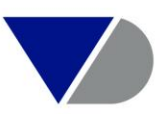

Une fois le format de liste paramétré, cliquer à droite sur « Enregistrer sous » pour sauvegarder la liste paramétrée. Cliquer sur 🔗 puis sur « Définir le format » pour gérer l'ensemble des listes personnalisées.

| $\odot$    | orbis                                           |     |       | ?        | Help menu      |               |             |                                 | 0                        | 2 Geoffrey         | Cassidanius 🗸    |
|------------|-------------------------------------------------|-----|-------|----------|----------------|---------------|-------------|---------------------------------|--------------------------|--------------------|------------------|
| ∎,<br>Q    | <b>i</b> Vous avez correctement modifié la vue. |     |       |          |                |               |             | Enre                            | egistrer sous Annuler le | s modification:    | $\sim$           |
| EQ<br>[]]  | ▶ Votre recherche: 47 864 entreprises           |     |       |          |                |               |             | Actions 🛇 🛛                     | U Sauvegarder            | kcel 🕼 De          | vise 🛇           |
|            | < 1 / 479 > Nom de l'entreprise                 |     | Flags | Code ISO | NACE Rev. 2    | Code de       | Dernière    | Vue st                          | tandad ⊙ []] Ajo         | uter / supprime    | er des colonnes  |
| ¢          |                                                 |     |       | Pays     | Code principal | consolidation | année disp. | d'exploitation<br>kEUR Dernière | Dernière année disp.     | MORE<br>Dernière a | MORE<br>Dernière |
| $\bigcirc$ | $\times$ $\square$ 1. CLUB MED                  | e 🗘 |       | FR       | 5520           | C2            | 2014        | 1 386 000                       | 12 811                   | 2014               |                  |

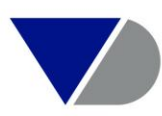

Une fois le format de liste paramétré, cliquer à droite sur  $\otimes$  puis dans le menu cliquer sur « Définir le format ».

| $\odot$        | orbis                               |      |                             | ? Help me   | enu               |           |                   | ⑦ Seot                 | ffrey Cassidanius 🗸 |
|----------------|-------------------------------------|------|-----------------------------|-------------|-------------------|-----------|-------------------|------------------------|---------------------|
|                |                                     |      |                             |             |                   | Actions ⊘ | 신 Sauvegarder     | Excel 🛞                | ) Devise 🛇          |
| <b>Q</b><br>≣Q | Votre recherche: 47 864 entreprises |      |                             |             |                   |           | Liste 🔗           | ]] Ajouter / supp      | rimer des colonnes  |
|                | Nom de l'entreprise                 |      | Sièges<br>sociaux<br>Numéro | Numéro BvD  | Affichages        |           | Définir le format | In WorldCo<br>category | mpliance - As any R |
| *              |                                     | e 4  | Humero                      | FR572185684 | Analyse du risque |           |                   | Non                    | 1                   |
| 4              | X 2. PV RESIDENCES & RESORTS FRANCE | e Ļ  |                             | FR508321155 | ☆ Liste           | <u>م</u>  |                   | Non                    | L                   |
| 0              | X 3. CENTER PARCS RESORTS FRANCE    | e û  |                             | FR508321213 | ☆ Vue standard    |           | Non               | L                      |                     |
| $\odot$        | X 4. ODALYS RESIDENCES              | e û  |                             | FR487696080 | ☆ Vue gratuite    |           |                   | Non                    | P                   |
|                | X 5. BELAMBRA CLUBS                 | e: 4 |                             | FR322706136 | Active            | Non       |                   | Non                    | 6                   |

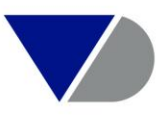

Dans ce menu cliquer sur « Définir par défaut » pour garder cet affichage par défaut à chaque recherche réalisée, « Partager » pour partager avec l'ensemble des utilisateurs de votre Groupe ce format de liste. En cliquant en haut à droite sur « Importer » vous pouvez charger des listes réalisées sur d'autres versions d'Orbis ou d'autres utilisateurs .

| $\odot$  | orbis                                                         | ? Help menu |                      | ⑦ Seoffrey Cassid       | anius 🗸 |
|----------|---------------------------------------------------------------|-------------|----------------------|-------------------------|---------|
| ≣►       | Retour à results                                              |             |                      | € Import                | er      |
| à        | Gérer affichages                                              |             |                      |                         |         |
| R        | Cliquez sur un élément pour plus d'informations et d'actions. |             |                      |                         |         |
|          | Affichages Favoris                                            |             | Q Option d'affichage | +                       | Nouveau |
| <u>≁</u> | Liste                                                         |             |                      |                         | $\sim$  |
| <b>↓</b> | Liste KYC                                                     |             |                      | Charger Affichages      | $\sim$  |
| 0        | Analyse du risque                                             |             |                      | Définir par défaut      | $\sim$  |
|          | Vue standard                                                  |             |                      | ≪ Partager  (€ Exporter | $\sim$  |
|          | Vue gratuite                                                  |             |                      | × Supprimer             | $\sim$  |
|          |                                                               |             |                      | 🖉 Renommer              |         |

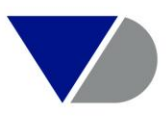

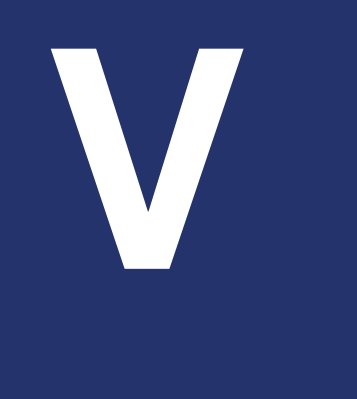

# **V**L'export sous Excel de la liste des entreprises

#### L'export sous Excel de la liste des entreprises

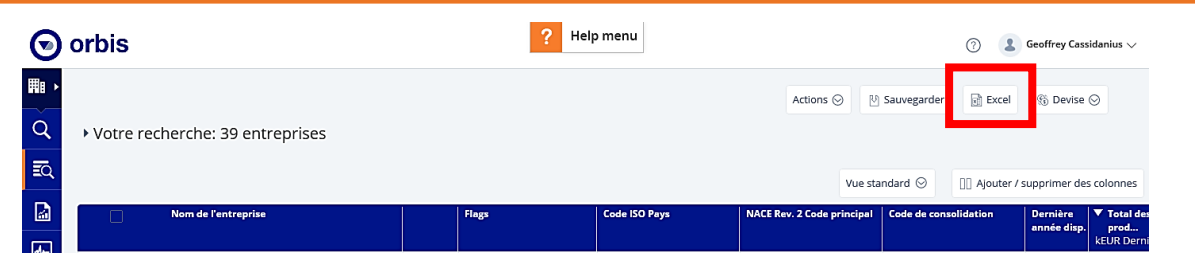

Vous avez trouvé les résultats que vous recherchez? Grâce à la fonctionnalité Excel en haut de la page à droite, vous pouvez créer un fichier Excel de toutes les entreprises de la liste. Par défaut l'export comportera un onglet « Etape de recherche » reprenant l'intégralité des étapes de la recherche.

| Export de Excel                       | ×   |
|---------------------------------------|-----|
| Nom:                                  |     |
| Vue standard                          |     |
| Valeurs                               |     |
| O Add-in formulas                     |     |
| Que souhaitez vous exporter           |     |
| Affichage actuel                      | ~   |
| Pour quelles entreprises              |     |
| Toutes les entreprises                | ~   |
| Votre export est sauvegardé dans Expo | ort |
| Envoyer un email également            |     |
|                                       |     |
| Annuler                               |     |

|     | А                                      | В             | С                               | D                                                                                                    | E                  | F            |
|-----|----------------------------------------|---------------|---------------------------------|----------------------------------------------------------------------------------------------------|--------------------|--------------|
| 1   | List export                            |               |                                 |                                                                                                    |                    |              |
| 2   | Product name                           | Orbis         |                                 |                                                                                                    |                    |              |
| 3   | Update number                          | 186003        |                                 |                                                                                                    |                    |              |
| 4   | Software version                       | 186           |                                 |                                                                                                    |                    |              |
| 5   | Data update                            | 16/08/201     | 9 (n° 186003)                   |                                                                                                    |                    |              |
| 6   | Username                               | gcassida      | nius                            |                                                                                                    |                    |              |
| 7   | Export date                            | 22/08/201     | 9 14:31:23                      |                                                                                                    |                    |              |
| 8   | Search Strategy                        |               |                                 |                                                                                                    |                    |              |
| 9   | Search Step                            |               |                                 |                                                                                                    | Step result        | Search resul |
| 10  | Statut                                 |               |                                 | Entreprises actives, Situation inconnue                                                                                                    | 252 516 734        | 252 516 734  |
| 11  | Région du monde/Pays/Région            |               |                                 | France                                                                                                    | 18 016 753         | 12 497 76    |
| 12  | Score More                             |               |                                 | BBB, BB, Année des derniers comptes                                                                                                    | 11 596 809         | 493 25       |
| 13  | Entr. détenant des filiales étrangères |               |                                 | located anywhere (excluding unknown<br>countries) not ultimately owned but at least<br>51% owned; May have other shareholder in<br>the foreign country; Def. of the UO: min. path | 635 683            | 3 93         |
| 14  | NACE Rév. 2 (Primary codes only)       |               |                                 | 27 - Fabrication d'équinements électriques                                                                                                    | 668 417            | 39           |
| 15  | Boolean search                         | _             |                                 | 1 et 2 et 3 et 4 et 5                                                                                                    |                    |              |
| 16  | TOTAL                                  | _             |                                 |                                                                                                    |                    | 39           |
| 17  | Search options                         |               |                                 |                                                                                                    |                    |              |
| 18  | Sets of accounts                       | A preferre    | d account                       |                                                                                                    |                    |              |
| 19  |                                        | Local regi    | stry filings - Amadeus (loc     | al products). Oriana, Ruslana, and then on Co                                                                                                    | onsolidated accou  | ntss         |
| 20  | Options d'information                  | _             |                                 |                                                                                                    |                    |              |
| 21  | LexisNexis WorldCompliance categorie   | es filter     | Sanction / Enforcement /        | CurrentPEP / Other                                                                                                    |                    |              |
| 22  | Fiscal year end                        |               | 31/03                           |                                                                                                    |                    |              |
| 22  | Definition of the Ultimate C           | wner          |                                 |                                                                                                    |                    |              |
| 2.5 | The minimum percentage of control in a | the nath from | m a subject company to its      | Liltimate Owner must be: 50 01%                                                                                                    |                    |              |
| 25  | A company is considered to be an Ultin | nate Owner    | UO) if it has no identified :   | shareholders or if it's shareholder's percentages                                                                                                    | s are not known    |              |
|     | Definition of the Beneficial           | Owner         |                                 |                                                                                                    | are not nate that  |              |
| 26  | Both of minimum 10 00% of first level  | ninimum 60    | 0.1% at further lovels inc      | lude top lovel individuals with unknown percenta                                                                                                    | ao or with minimu  | m 10.00%     |
| 27  | (50.01% at each level)                 | minimum 50    | ,o i vo al lutitier levels, inc | idde top level individuals with drivinown percenta                                                                                                    | ige of with minimu | 111 10,00%   |
| 28  |                                        |               |                                 |                                                                                                    |                    |              |
| 29  |                                        |               |                                 |                                                                                                    |                    |              |
| 30  |                                        |               | L .                             |                                                                                                    |                    |              |
|     | Etapes de recherche                    | Résulta       | ts (+)                          |                                                                                                    |                    | : [          |

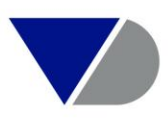

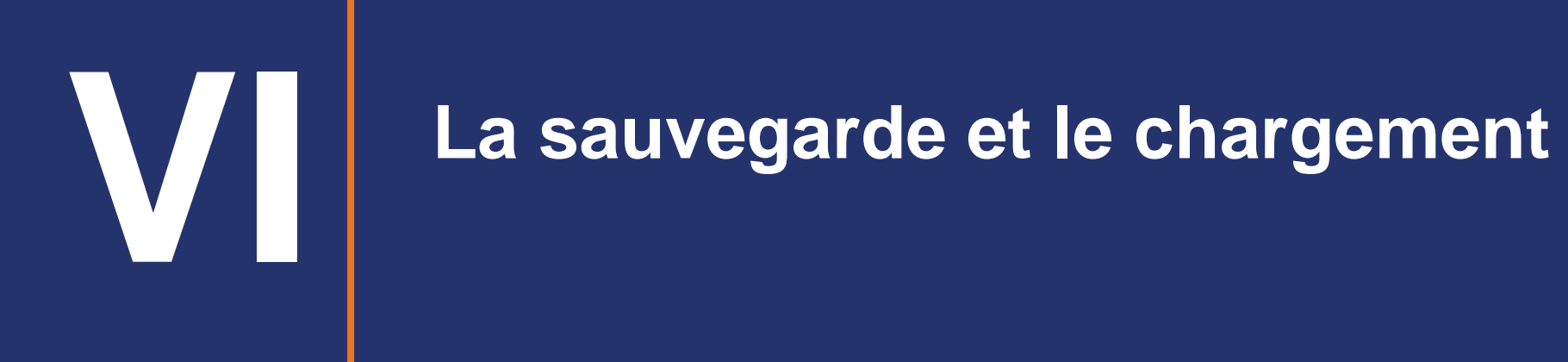

#### a. La sauvegarde de la stratégie de recherche

| 💿 orbis                                                                    | ? Help menu                          |                                   | ⑦ 💄 Ge        | offrey Cassidanius 🗸 |
|----------------------------------------------------------------------------|--------------------------------------|-----------------------------------|---------------|----------------------|
| Q Trouver une entreprise                                                   | (                                    | •① Recor                          | nmencer [산]   | Sauvegarder          |
| Q<br>Votre recherche: 47 864 entreprises                                   | Sauvegarder ×                        |                                   |               |                      |
| Stratégie de recherche                                                     | Enregistrer comme nouvelle recherche | Résultat pour :                   | Étape         | Recherche            |
| X I. Statut: Entreprises actives, Situation inc                            | O Remplacer une recherche existante  | >                                 | 252 520 064   | 252 520 064          |
| × ✓ 2. Région du monde/Pays/Région: France                                 | Nom de la recherche                  | >                                 | 18 016 753    | 12 497 809           |
| X S. NACE Rév. 2 (Primary codes only): 5520                                | - Hébergement to Description         | >                                 | 414 960       | 47 864               |
| Recherche booléenne: 1 et 2 et 3                                           |                                      |                                   | Total :       | 47 864               |
|                                                                            | ×                                    |                                   | VOIR LA LISTE | DES RÉSULTATS        |
| Ajouter un critère de recherche                                            | Définir une alerte                   | Q Trouver un critère de recherche |               | 0                    |
| Choisir un critère de<br>recherche à ajouter à votre<br>recherche en cours | Annuler Sauvegarder                  | ou région dans le pays            |               | >                    |
| Champer und Identifiants                                                   | ★ Autres identifiants                |                                   |               | >                    |

Dans le menu « Recherche », cliquer sur « Sauvegarder » en haut à droite de la page de recherche. Dans la fenêtre qui s'ouvre veuillez sélectionner « Enregistrer comme nouvelle recherche » et indiquer un nom dans la barre textuelle « Nom de la recherche ».

Vous pouvez éventuellement cocher la case « Définir une alerte » pour paramétrer une alerte email sur des variables définies.

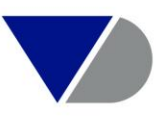

### b. Le chargement de la stratégie de recherche

| ◙    | orbis                                                                                                    |                                                                                                    | ? Help menu |   | ⑦ Seo            | Image: Geoffrey Cassidanius         Image: Geoffrey Cassidanius         Image: Geoffrey Cassidanius <th>danius 🗸</th> | danius 🗸 |
|------|----------------------------------------------------------------------------------------------------|----------------------------------------------------------------------------------------------------|-------------|---|------------------|----------------------------------------------------------------------------------------------------|----------|
|      | Q Trouver une entreprise                                                                                                    |                                                                                                    |             | 0 |                  |                                                                                                    |          |
| <br> | Q Trouver une entreprise     Q     Trouver une entreprise     Oréer votre recherche     Ajouter un critère de recherche dajouter à votre recherche sauvegardées   Recherches ajouter à votre recherche en cours   Charger une recherche sauvegardée   Germany Headquarters.strategy   Germany Branches.strategy   Germany Branches.strategy   Charger un groupe   Marché adressable EUR_Agro_10.11 |                                                                                                    |             |   |                  |                                                                                                    |          |
|      | Choisir un critère de<br>recherche à ajouter à votre<br>recherche en cours                                                                                                    | réer votre recherche       Ajouter un critère de recherche       Q Trouver une recherche sauvegardées       Recherche récentes       ? `         Choisir un critère de recherche à ajouter à votre recherche en cours       Comparables       < 14/06/2019 15:16       <          Charger une recherche       Sermany Headquarters.strategy       Sermany Headquarters.strategy       < | $\sim$      |   |                  |                                                                                                    |          |
| ۴    | Charger une recherche                                                                                                    | Germany Headquarters.strategy                                                                                                    |             | ٤ | 05/06/2019 15:08 | $\odot$                                                                                                    | $\sim$   |
| •    | sauvegardée                                                                                                    | reprise                                                                                                    |             |   |                  |                                                                                                    |          |
| •    | Charger un groupe<br>d'entreprises                                                                                                    | Marché adressable EUR_Agro_10.11                                                                                                    |             | ٤ | 20/03/2019 11:30 | $\odot$                                                                                                    | $\sim$   |
|      | Retrouver un groupe<br>d'entreprises sauvegardé                                                                                                    | 2019.strategy                                                                                                    |             | ٤ | 04/03/2019 17:03 | $\odot$                                                                                                    | ~        |

Dans le menu « Recherche », cliquer sur « Charger une recherche » dans la page de recherche. Dans la fenêtre qui s'ouvre veuillez sélectionner le nom de votre stratégie de recherche à charger et cliquer dessus.

#### c. La sauvegarde d'un groupe d'entreprises

| $\odot$      | orbis                            | ? Help menu                                              |                            | 0                     | Geoffrey Cassi                                                                                                    | danius $\checkmark$ |
|--------------|----------------------------------|----------------------------------------------------------|----------------------------|-----------------------|----------------------------------------------------------------------------------------------------|---------------------|
| <b>III</b> • |                                  |                                                          | Actions 😔 🛛 🕅              | Sauvegarder           | (6 Devise (                                                                                                    | 9                   |
| Q            | • Votre recherche: 2 entreprises | Enregistrer les entreprises dans un groupe $\qquad	imes$ |                            |                       |                                                                                                    |                     |
| EQ.          |                                  | Enregistrez les entreprises suivantes dans un groupe:    | Vue sta                    | andard 🛇 🔲 Ajouter    | <ul> <li>Geoffrey Cassidanius </li> <li>Excel</li> <li>Devise </li> </ul> Ajouter / supprimer des colonnes           tion         Dernière année disp.         Y Total de prod kEUR Dern           2018         709 0é         2018         85 3é | colonnes            |
|              | Nom de l'entreprise              | Enregistrer un nouveau groupe                            | IACE Rev. 2 Code principal | Code de consolidation | Dernière<br>année disp.                                                                                                    | Total de prod       |
| -            | X 1. BLEDINA                     | O Ajouter à un enregistrement existant                   | 086                        | U1                    | 2018                                                                                                    | KEUR Dern           |
| 4            |                                  | Nom *<br>Définir un nom                                  | 616                        | U1                    | 2018                                                                                                    | 85 36               |
| ()<br>()     | Afficher: 100                    | Description                                              |                            |                       |                                                                                                    |                     |
|              | Légende                          |                                                          |                            |                       |                                                                                                    |                     |
|              | ≈ Estimation [] Intervalle       | Définir une alerte                                       |                            |                       |                                                                                                    |                     |
|              | Auto divulgué                    | Annuler Sauvegarder                                      |                            |                       |                                                                                                    |                     |

Dans la Liste des résultats, cliquer sur « Sauvegarder » en haut à droite de l'écran. Dans la fenêtre qui s'ouvre veuillez sélectionner « Enregistrer un nouveau groupe » et indiquer un nom dans la barre textuelle « Définir un nom » puis « Sauvegarder ».

En cliquant sur « Ajouter à un enregistrement existant » vous pouvez ajouter l'entreprise à un portefeuille déjà existant.

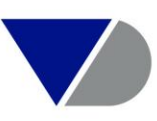

#### d. Le chargement d'un groupe d'entreprises

| Image: Solution of the solution of the solution of | ③ Seoffrey Cassidanius ~                                                                                                    |                                 |                                     |                      |
|----------------------------------------------------------------------------------------------------|----------------------------------------------------------------------------------------------------|---------------------------------|-------------------------------------|----------------------|
| <b>■</b> •<br>Q                                                                                                    | Protes   Portes     Pertes     Pertes <td< th=""><th>0</th><th></th></td<> | 0                               |                                     |                      |
| Ē                                                                                                    | Créer votre recherche                                                                                                    |                                 |                                     |                      |
|                                                                                                    | Ajouter un critère de recherche                                                                                                    |                                 | Q Trouver un ensemble d'entreprises | 0                    |
|                                                                                                    | Choisir un critère de<br>recherche à ajouter à votre<br>recherche en cours                                                                                                    | Achats Agro Alim Test           | ٤                                   | 21/05/2019 15:35 🛇 🗸 |
| <b></b>                                                                                                    | Charger une recherche                                                                                                    | Test Benelux                    | گ                                   | 14/05/2019 13:20 😔 🗸 |
| 0                                                                                                    | Q       Trouver une entreprior         Créer votre recherce         Ajouter un critère de recherche         Choisir un critère de recherche à ajouter à votr recherche en cours         Charger une recherche         Retrouver une recherche         Retrouver une recherche         Retrouver une recherche         Retrouver une recherche         Retrouver une recherche         Retrouver une recherche         Retrouver une groupe d'entreprises         Retrouver un groupe d'entreprises sauvegardée                                                                                                    | Portefeuille KYC Test           | ٤                                   | 17/04/2019 15:28 😔 🗸 |
|                                                                                                    | Charger un groupe<br>d'entreprises<br>Retrouver un groupe<br>d'entreprises sauvegardé                                                                                                    | Portefeuille d'entreprises TEST | ۵                                   | 22/01/2019 16:02     |

Dans la page de recherche lorsque vous allez sur « Charger un groupe d'entreprises », vous voyez un aperçu de tous les groupes d'entreprises que vous avez enregistrés. En cliquant sur la flèche en face de chaque recherche enregistrée, vous pouvez notamment partager le groupe d'entreprises avec d'autres utilisateurs.

Cliquez simplement sur le nom du groupe d'entreprise pour remplacer votre recherche actuelle par votre recherche enregistrée ou pour combiner la recherche enregistrée avec d'autres étapes de recherche.

Une fois que vous avez sélectionné une recherche enregistrée, vous pouvez modifier chaque étape via l'aperçu de la recherche de la même façon que lorsque vous créez une recherche à partir de zéro.

## L'implementation d'un fichier d'Identifiants ou de BVD ID

#### a. L'implementation d'un fichier d'identifiants nationaux ou de BVD ID

Après avoir créé un fichier Excel comprenant les BVD ID de vos entreprises ou les identifiants nationaux, cliquer sur « Ajouter un critère de recherche » pour ajouter une étape de recherche. Vous trouverez toutes les étapes de recherche regroupées par catégories. Lorsque vous cliquez sur le critère « Identifiants » vous accédez au menu de sélection des entreprises par « Identifiant BVD » ou par « Autres Identifiants ».

| $\odot$ | orbis                                                                      | ? Hel                                         | o menu                                                                                       |
|---------|----------------------------------------------------------------------------|-----------------------------------------------|----------------------------------------------------------------------------------------------|
| י<br>ע  | Q Trouver une entreprise                                                   |                                               |                                                                                              |
| R       | Créer votre recherche                                                      | 2                                             |                                                                                              |
|         | Ajouter un critère de recherche                                            |                                               | Q Trouver un critère de recherche                                                            |
| ≁       | Choisir un critère de<br>recherche à ajouter à votre<br>recherche en cours | Favoris                                       | ★ Identifiant BvD ☆ Numéro BvD9                                                              |
| 4       | Charger une<br>recherche                                                   | Identifiants                                  | <ul> <li>☆ LEI (Legal Entity Identifier)</li> <li>☆ Numéros et valeurs boursières</li> </ul> |
| •       | Retrouver une recherche<br>sauvegardée                                     | Industrie et activités<br>Données financières | 🚖 Autres identifiants                                                                        |

|    | Α              | В | С | D |
|----|----------------|---|---|---|
| 1  | DE4010006474   |   |   |   |
| 2  | RO8721959      |   |   |   |
| 3  | ITMI1043323    |   |   |   |
| 4  | ESA08007262    |   |   |   |
| 5  | NL241778630000 |   |   |   |
| 6  | GB00867053     |   |   |   |
| 7  | DE4250118494   |   |   |   |
| 8  | DE2190167144   |   |   |   |
| 9  | FI10745823     |   |   |   |
| 10 | NL331091510000 |   |   |   |
| 11 | DE5050492388   |   |   |   |
| 12 | CH17090004872  |   |   |   |
| 13 | CH32030210140  |   |   |   |
| 14 | CH03630402109  |   |   |   |
| 15 | DE2151490008   |   |   |   |
|    |                |   |   |   |

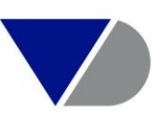

### b. L'implementation d'un fichier de BVD ID

Après avoir cliqué sur le critère « Identifiants », vous sélectionnerez « Charger à partir de » et cliquerez sur « Choisir le fichier à télécharger » pour sélectionner l'emplacement du chargement de votre fichier de BVD ID au format « .bvd » ou « .xlsx » ou « .txt ».

Etape 1

| Recherche par Iden    | tifiant BvD                                                                                        |
|-----------------------|----------------------------------------------------------------------------------------------------|
| Pas de choix effectue | is                                                                                                 |
|                       |                                                                                                    |
|                       |                                                                                                    |
|                       | Angular Ok                                                                                         |
|                       |                                                                                                    |
| Identifiant BvD       | Select the file you want to load (use a file that has the extension .bvd, .csv, .xls, .xlsx, .txt) |
| Charger à partir de   | Faites glisser et déposez votre fichier ici                                                        |
|                       | Ou, si vous préférez:                                                                              |
|                       | Choose a file                                                                                      |
|                       |                                                                                                    |

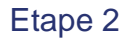

| Recherche par Identif                  | ïant BvD                 |                                                                     |                |
|----------------------------------------|--------------------------|---------------------------------------------------------------------|----------------|
| Choix effectués: 452 en                | treprises sélectionné    |                                                                     |                |
| Charger à partir de: Bvd ID.xl         | x, loaded on 2019-08-22  |                                                                     | $\times$ $>$   |
|                                        |                          |                                                                     |                |
|                                        |                          |                                                                     | Annuler Ok     |
| ldentifiant BvD<br>Charger à partir de | Bvd ID.xlsx<br>1356<br>0 | BvD ID numbers have been found<br>BvD ID numbers could not be found | i) Recommencer |

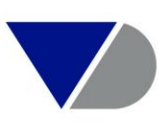

#### c. L'implementation d'un fichier d'Identifiants nationaux

| Recherche par Autres   | identifian                                                                                                    | its                                                                           |         |  |
|------------------------|----------------------------------------------------------------------------------------------------|-------------------------------------------------------------------------------|---------|--|
| Pas de choix effectués | res identifiants                                                                                                    |                                                                               |         |  |
|                        |                                                                                                    | tifiants                                                                      |         |  |
|                        |                                                                                                    |                                                                               | Annuler |  |
| Valeurs                | Type :<br>Copier ou o<br>314036948<br>417785573<br>496980418<br>350795712<br>306958836<br>33796337<br>379058829<br>383336260<br>333211761<br>329197628<br>392787966<br>402222293<br>377602644<br>484277967<br>312033137 | France - SIRET number/SIREN number       coller les numéros d'identifications |         |  |

Pour le chargement de numéros nationaux (ex: SIREN ; N° TVA Européen), il vous faut sélectionner le critère « Identifiants » puis « Autres identifiants ». Ensuite, il vous suffit de copier/coller vos identifiants nationaux dans la zone de texte puis de cliquer sur « Ajouter » et valider sur « Ok » en haut à droite.

La consultation et la gestion d'un livre sur une entreprise sur une entreprise

#### a. La consultation d'un livre sur une entreprise

Lorsque vous vous rendez dans le menu « Rapport » ou que vous cliquez sur le nom d'une entreprise dans la liste, vous avez immédiatement accès à toutes les informations sur l'entreprise disponibles dans Orbis. Par défaut, Orbis ouvre le livre complet dans lequel toutes les informations sont regroupées par thème.

Vous pouvez également personnaliser un livre en cliquant sur l'icône 🔗, puis sur « Editer ce livre ».

Vous pouvez créer ou modifier des livres existant en cliquant sur « Gérer les livres ».

En cliquant sur Excel ou sur PDF en haut à droite vous pourrez exporter le Livre d'une entreprise.

| $\odot$ | orbis           |                      | -                          |                      | ? Help menu                                            |                       |                                        |                     | 0   |
|---------|-----------------|----------------------|----------------------------|----------------------|--------------------------------------------------------|-----------------------|----------------------------------------|---------------------|-----|
| #∎ ►    | Rapport         | :                    | $\otimes$                  |                      |                                                        | Explorer $\bigotimes$ | Actions ⊘                              | ) Excel             | PDF |
| ă,      | Livre complet   | $\otimes$            | schneider SCHI             | NEIDER ELECTRIC FRAN | CE                                                     |                       |                                        |                     |     |
| ā       | ▼ Livres        | Editer ce livre      | Gérer tous les livres      | IALMAISON, France    |                                                        |                       | Ç                                      |                     |     |
|         | 🛱 Livre complet |                      |                            | 709                  | Privée<br>La Tête de Groupe de cette filiale contrôlée | est SCHNEIDER EI      | ECTRIC SE.                             |                     |     |
| 6       | 🟠 Livre KYC     |                      |                            | nations clé          |                                                        |                       |                                        |                     |     |
| 4-      | 🛱 Résumé        |                      |                            |                      |                                                        |                       |                                        |                     |     |
| ¢       | Etat financier  | Gérer toutes les feu | illes de calcul financiers | NIER<br>AISON        | Activité:                                              | Entrepr<br>électriq   | ise, Machines inc<br>ues et électroniq | dustrielles,<br>ues |     |

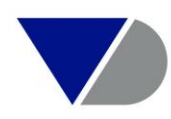

#### **b.** La Gestion des livres 1/2

Vous pouvez créer ou modifier des livres existant en cliquant sur « Gérer tous les livres ».

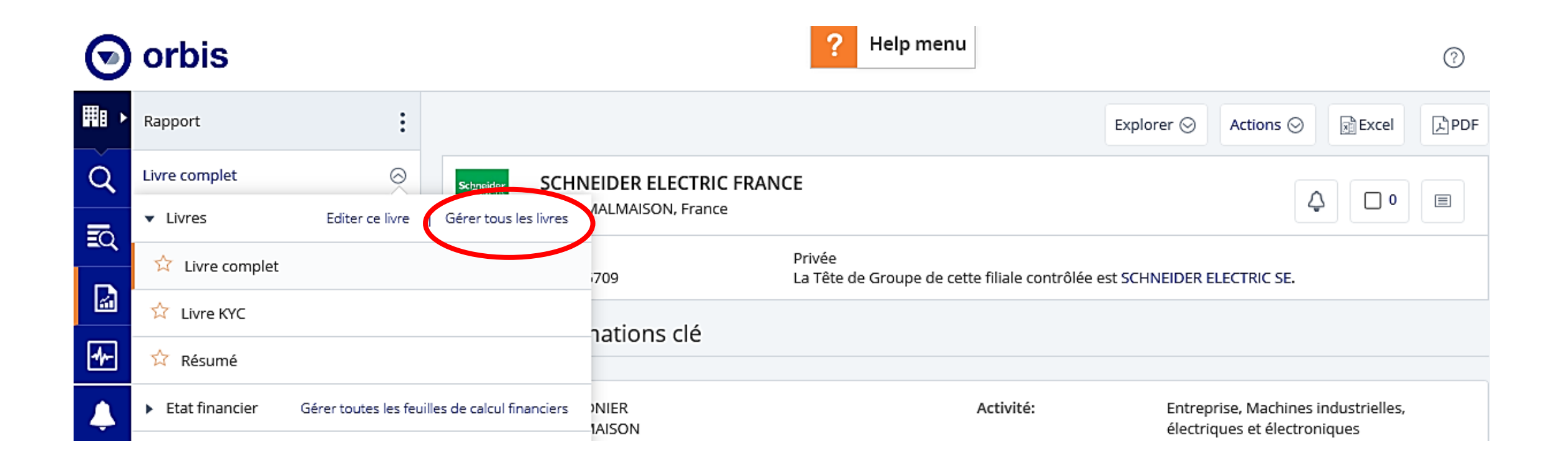

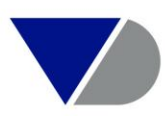

#### **b.** La Gestion des livres 2/2

Cliquer sur le menu de droite au niveau du Livre à développer et cliquer sur 💿 pour définir votre Livre par défaut.

| Gérer Livres                                                  | f nep menu              |                                                                                                    |         |
|---------------------------------------------------------------|-------------------------|----------------------------------------------------------------------------------------------------|---------|
| Cliquez sur un élément pour plus d'informations et d'actions. |                         |                                                                                                    |         |
|                                                               |                         | + •                                                                                                 | louveau |
| Livres Etat financier                                         | Q Trouver un rapport    | •         •           •         •           •         •           •         •           •         • |         |
| Livre complet                                                 | ivres                   |                                                                                                    |         |
| Livre KYC                                                     |                         | $\odot$                                                                                             | $\sim$  |
| Résumé                                                        |                         | $\odot$                                                                                             | $\sim$  |
| Mon Livre                                                     | <u>21/08/2019 13:58</u> | 0                                                                                                   | $\sim$  |
|                                                               | Charger book            | _                                                                                                   |         |
|                                                               | Y - marts               |                                                                                                    | ×<br>×  |
|                                                               | Obfinir par défaut      |                                                                                                    |         |
|                                                               | Partager                |                                                                                                    |         |
|                                                               | Exporter                |                                                                                                    |         |
|                                                               | × Supprimer             |                                                                                                    |         |
|                                                               | / Renommer              |                                                                                                    |         |

Pour importer des Livres, cliquer sur « Importer » en haut à droite du menu.

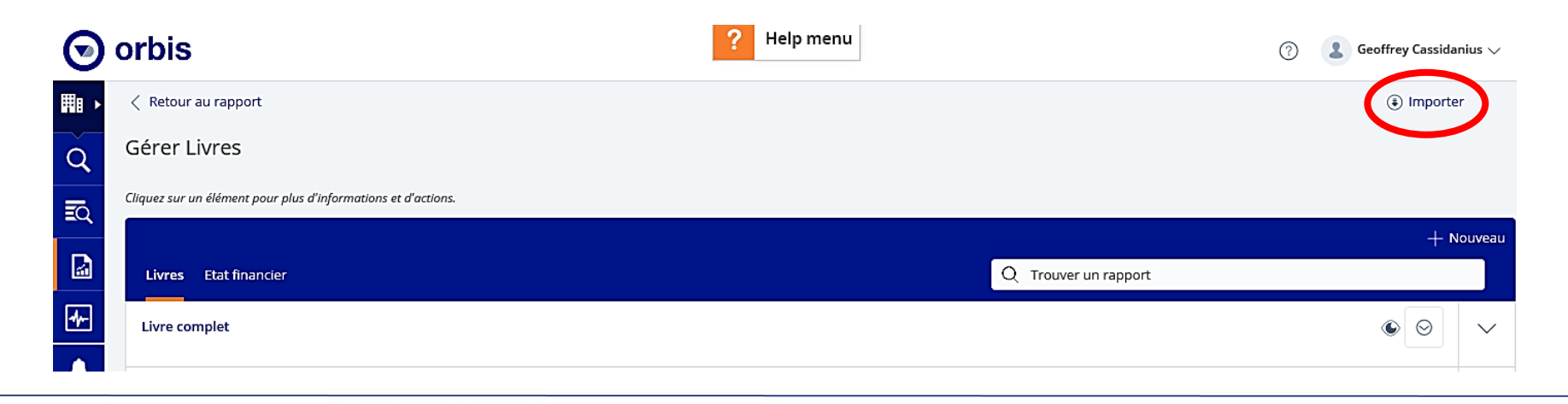

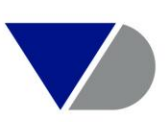

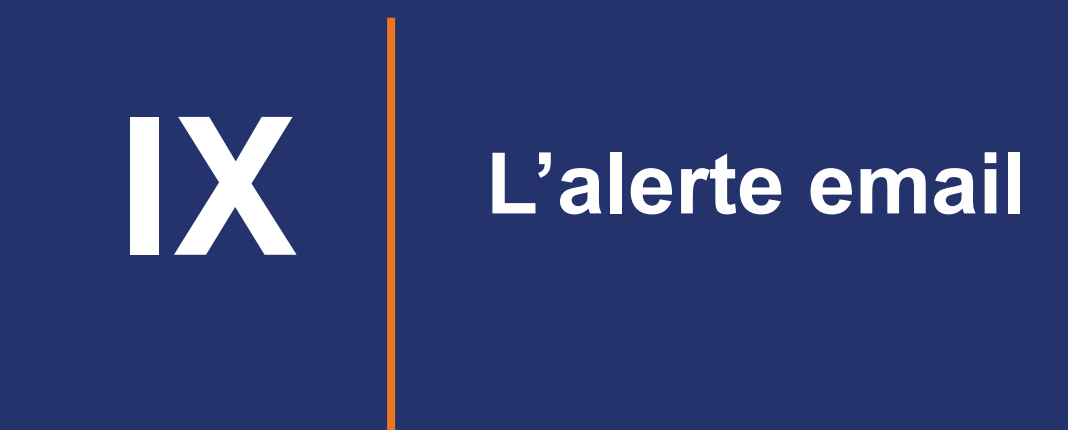

#### a. L'alerte email sur une entreprise 1/2

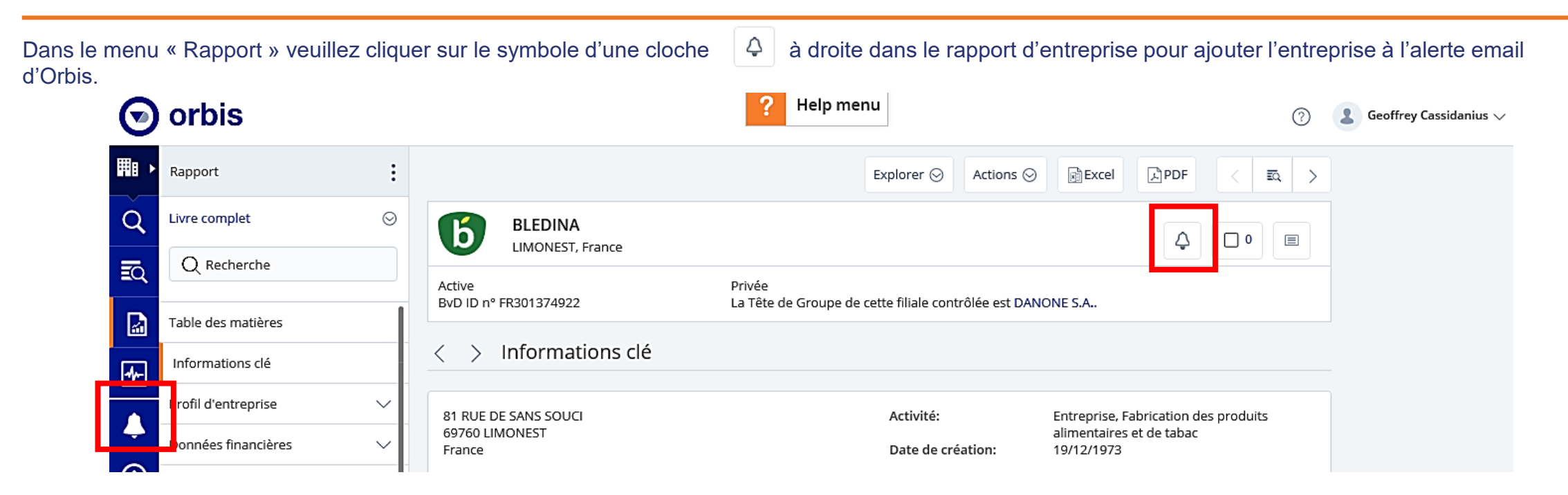

Pour un paramétrage plus complet veuillez cliquer dans la barre des menus « Alertes » à gauche de votre écran puis sur « Aller aux paramètres » et sur « Editer » pour sélectionner les variables d'alertes email.

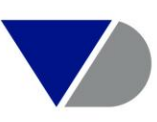

#### a. L'alerte email sur une entreprise 2/2

Après avoir cliqué sur la cloche 4, une fenêtre s'ouvre et vous propose d'Editer maintenant les critères de surveillance de l'entreprise.

Il s'agit ici d'un critère rapide et équivalent au menu à gauche Alerte.

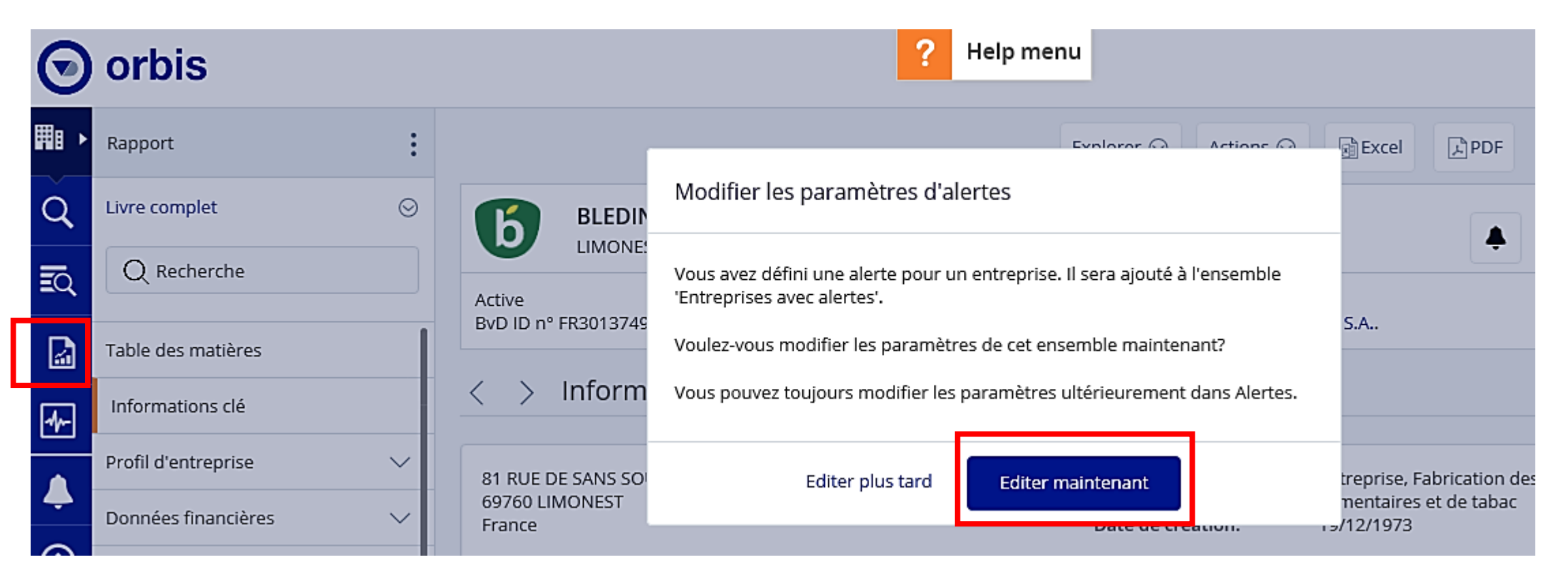

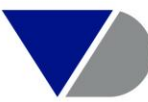

#### b. L'alerte email sur un portefeuille d'entreprises

Dans l'onglet « Charger un groupe d'entreprises » veuillez cliquer dans le menu déroulant à droite du nom de votre sauvegarde. Cliquer ensuite sur « Définir une alerte » et sur « Editer maintenant » pour paramétrer l'alerte email sur un groupe d'entreprises.

Pour un paramétrage plus complet veuillez cliquer dans la barre des menus « Alertes » à gauche de votre écran puis sur « entreprises choisies », « Aller aux paramètres » et sur « Edit settings » pour sélectionner les variables d'alertes email.

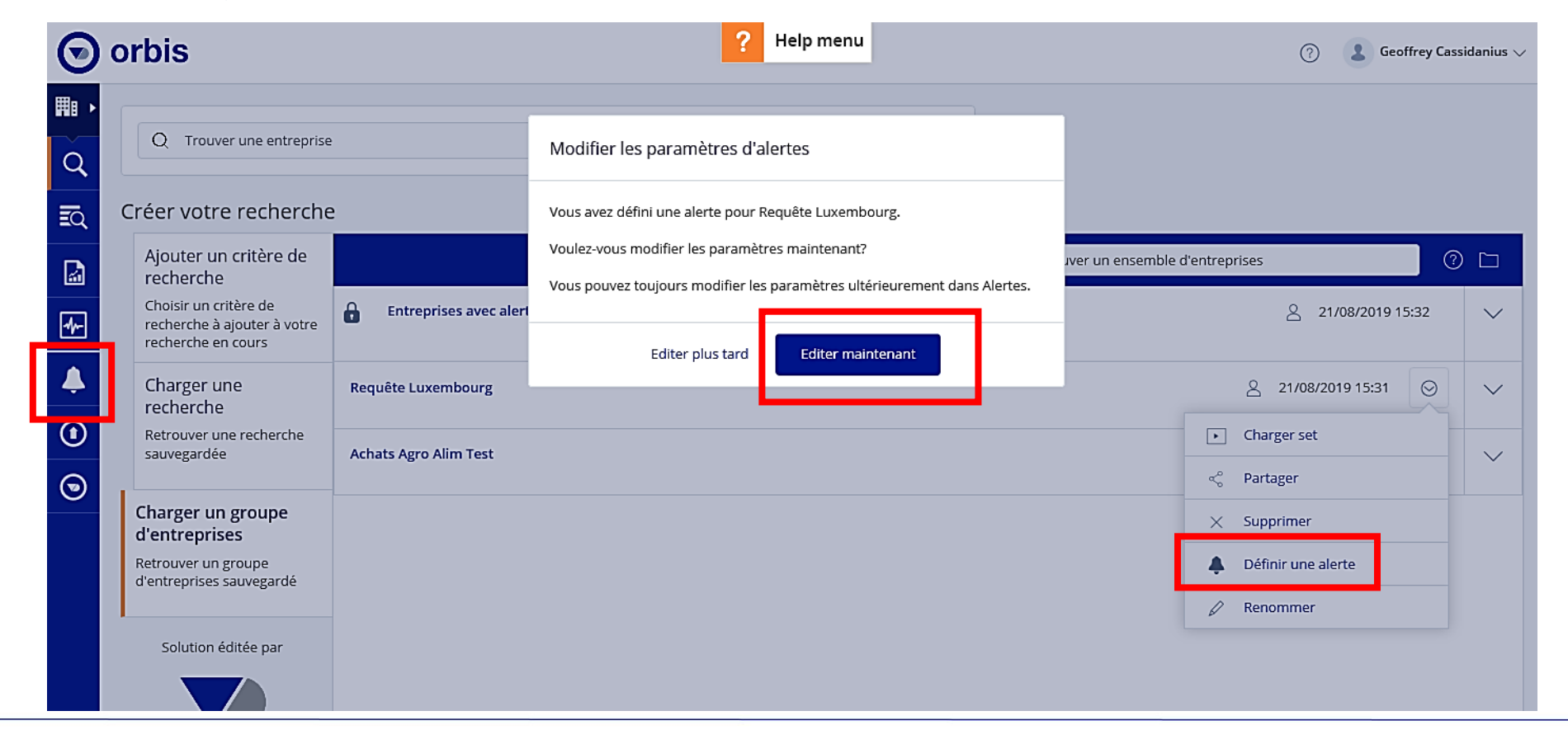

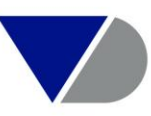

#### c. Paramètrage de l'alerte email

Dans l'onglet « Alertes » veuillez cliquer dans la barre des menus sur « entreprises choisie(s) ». Cliquer sur le symbole de l'engrenage « Aller aux paramètres ».« Edit settings » pour personnaliser les thématiques d'alertes email (Etape 1). En étape 2 on sélectionne la fréquence d'envoi et le destinataire et on sauvegarde.

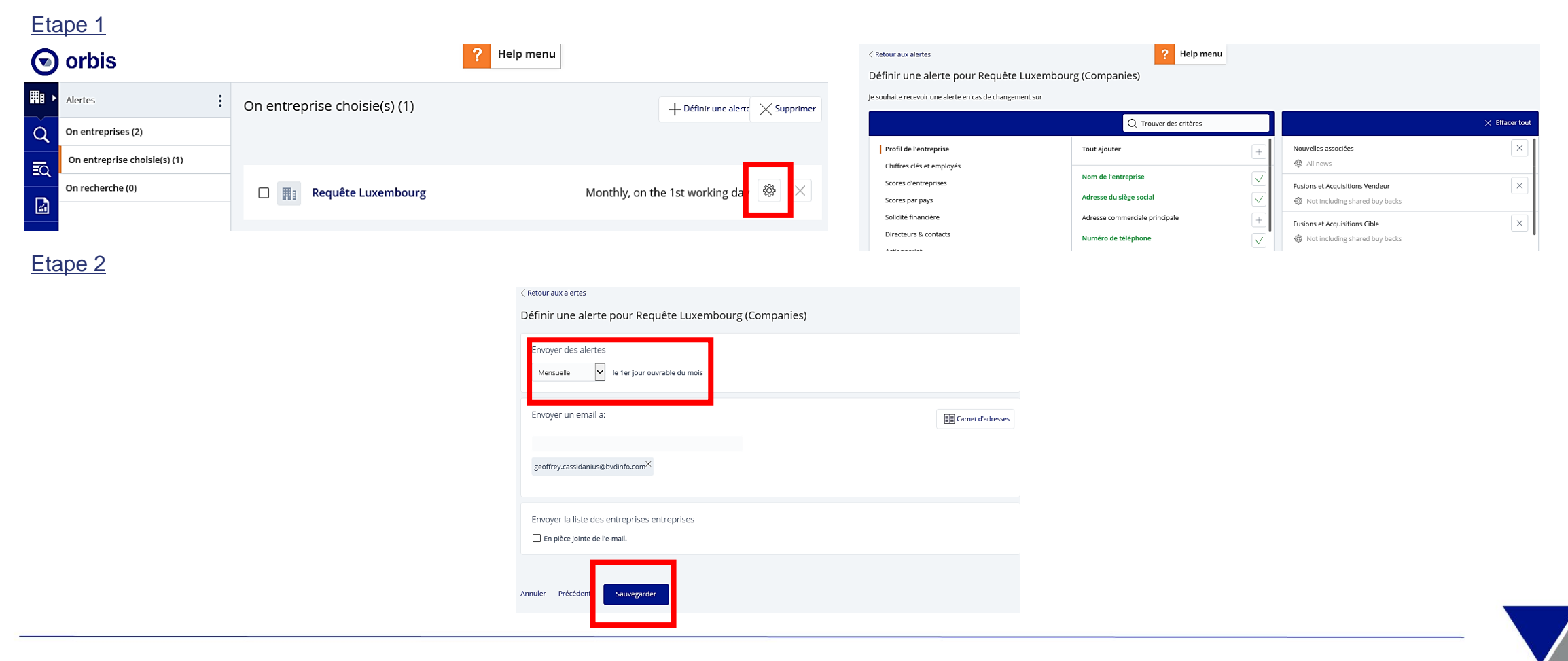

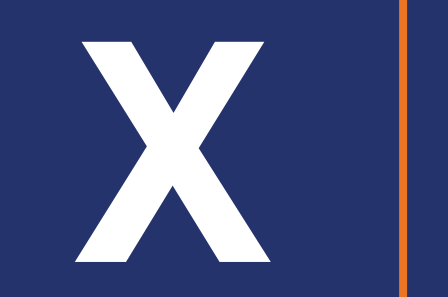

## Création d'un tableau croisé dynamique

### Création d'un tableau croisé dynamique

Utilisez l'outil d'analyse de segmentation pour diviser un groupe de sociétés par une ou deux variables de votre choix et afficher les résultats en tableau, où les lignes et les colonnes représentent les variables que vous avez sélectionnées.

Orbis inclut déjà certains tableaux par défaut, mais vous pouvez également configurer le vôtre.

Pour créer votre analyse pivot veuillez au préalable réaliser une recherche multicritères ou charger un fichier d'entreprises.

Vous cliquerez sur l'onglet « Outils » à gauche puis sur « Tableau croisé dynamique» et vous suivrez les étapes de l'assistant qui vous guidera dans l'élaboration du tableau de segmentation.

| 🕤 orbis                                                                                                    |                                                                                                    |                                                | ? Help n                        | menu                                            |                         | 0                                       |                         | ) orbis                          |                            |                       |                   | ? Help menu       |               |                     |   |
|----------------------------------------------------------------------------------------------------|----------------------------------------------------------------------------------------------------|------------------------------------------------|---------------------------------|-------------------------------------------------|-------------------------|-----------------------------------------|-------------------------|----------------------------------|----------------------------|-----------------------|-------------------|-------------------|---------------|---------------------|---|
| Outils                                                                                                    | Dutils   Dutils   Apergu général   WALVSER DES GROUPES   Pivot analysis   Per analysis   Per analysis <td></td> <td>HI &gt;</td> <td colspan="4">Dutis : &lt; Retour à l'analyse</td> <td></td> <td>N</td> <td>louveau tableau 1 😔</td> <td></td> |                                                |                                 |                                                 |                         |                                         | HI >                    | Dutis : < Retour à l'analyse     |                            |                       |                   |                   | N             | louveau tableau 1 😔 |   |
| Outils   Outils   Apergu général   AnALYSER DES GROUPES   IP Pivot analysis   IP Organe groups   IP Compare groups   IP Contact tool   ANALYSER UNE ENTREPRISE   IP Stock data   IP Geographic heat map                                                                                                    | Analyser d                                                                                                    | es groupes                                     |                                 |                                                 |                         |                                         | Q                       | Aperçu général                   | Pivot analysis: 500        | entreprises           |                   |                   |               |                     |   |
| ANALYSER DES GROUPES                                                                                                    |                                                                                                    | 66 8. 66 p 65                                  |                                 |                                                 |                         |                                         | ĒQ                      | ANALYSER DES GROUPES             |                            |                       |                   |                   |               |                     |   |
| Pivot analysis                                                                                                    | Pivot ana                                                                                                    | lysis                                          | Peer analysis                   | is                                              | Compare                 | groups                                  |                         | Pivot analysis                   |                            |                       |                   |                   |               |                     | ļ |
| Peer analysis                                                                                                    |                                                                                                    | Décomposition d'un<br>groupe d'entreprises par | lle i                           | Comparez un groupe<br>d'entreprises les unes    |                         | Réaliser une<br>comparaison statistique | e 🖬 h Peer an           | Peer analysis                    |                            | Total des prod d'expl | oitation (kEUR) 🧳 |                   |               |                     |   |
|                                                                                                    | ل.∎                                                                                                    | une ou deux variables.                         |                                 | par rapport aux autres<br>ou contre des         |                         | de plusieurs groupes de<br>sociétés     | <u></u>                 | Compare groups                   | Année des derniers comptes | Moins de 665          | De 665<br>à 954   | De 954<br>à 2 227 | Plus de 2 227 | Total               |   |
|                                                                                                    |                                                                                                    | Allez à >                                      |                                 | statistiques sommaires<br>Allez à >             |                         | Allez à >                               | <b></b>                 | Aggregation                      |                            |                       |                   |                   |               |                     |   |
| Outlis       ::         Aperçu général       ANALYSER DES GROUPES         IP       Port analysis         IP       Perce analysis         IP       Perce analysis         IP       Compare groups         IP       Contact tool         ANALYSER UNE ENTREPRISE       Stock data         IP       Stock data         IP       Geographic heat map                                                                                                    | _                                                                                                    |                                                |                                 |                                                 |                         |                                         |                         | <ul> <li>Contact tool</li> </ul> | Localisation 🦉             | Nombre d'entreprise   | s //              |                   |               |                     |   |
|                                                                                                    | Aggregat                                                                                                    | Aggregation Contact tool                       |                                 |                                                 | ANALYSER UNE ENTREPRISE | Auvergne-Rhône-Alpes                    |                         | 22                               | 32 4                       | 0                     | 24                |                   |               |                     |   |
| ANALYSER UNE ENTREPRISE                                                                                                    |                                                                                                    | Somme et agréger les                           | Somme et agréger les Filtrer et | Filtrer et analyser les informations du contact | 🗢 🖧 Ownership explorer  | 🖧 Ownership explorer                    | Bourgogne-Franche-Comté |                                  | 5                          | 2                     | 3                 | 2                 |               |                     |   |
| 👶 Ownership explorer                                                                                                    | 3                                                                                                    | comptes des sociétés<br>sélectionnées          | <b>L</b>                        |                                                 |                         | _                                       | 📈 Stock data            | Bretagne                         |                            | 9                     | 5                 | 4                 | 1             |                     |   |
| Outils :   Outils :   Aperçu général Ar   AMALYSER DES GROUPES :   Im Peer analysis   Im compare groups   Im Agregation   Im Agregation   Im Agregation   Im Contact tool   ANALYSER UNE ENTREPRISE   Im Stock data   Im Stock data   Im Geographic heat map                                                                                                    |                                                                                                    |                                                |                                 |                                                 |                         |                                         | _                       | Geographic heat map              | Centre-Val de Loire        |                       | 6                 | 5                 | 2             | 1                   |   |
|                                                                                                    |                                                                                                    | Allez à >                                      |                                 | Allez à 🗦                                       |                         |                                         | _                       | PLUS D'OUTILS                    | Corse                      |                       | 5                 | 9                 | 3             | 8                   |   |
|                                                                                                    |                                                                                                    |                                                |                                 |                                                 |                         |                                         |                         | R Batch search                   | Grand Est                  |                       | 4                 | 5                 | 0             | 4                   |   |
|                                                                                                    |                                                                                                    |                                                |                                 |                                                 |                         |                                         |                         | 🗟 Data request platform          | Hauts-de-France            |                       | 4                 | 2                 | 4             | 1                   |   |
|                                                                                                    |                                                                                                    |                                                |                                 |                                                 |                         |                                         |                         | * Add-In for Office              | Ile-de-France              |                       | 7                 | 11 1              | 3             | 39                  |   |
|                                                                                                    |                                                                                                    |                                                |                                 |                                                 |                         |                                         |                         |                                  | Languedoc-Roussillon-Midi  |                       | 15                | 13 1              | 1             | 6                   |   |
| Aperçu général     AnALYSER DES GROUPES       Image: Privot analysis     Image: Privot analysis       Image: Privot analysis     Image: Privot analysis       Image: Privot analysis     Im |                                                                                                    |                                                |                                 |                                                 |                         |                                         |                         |                                  | Normandie                  |                       | 9                 | 7                 | 3             | 2                   |   |
|                                                                                                    |                                                                                                    |                                                |                                 |                                                 |                         |                                         |                         |                                  | Total                      |                       | 86                | 91 5              | 3             | 88                  |   |

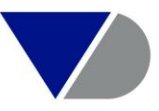

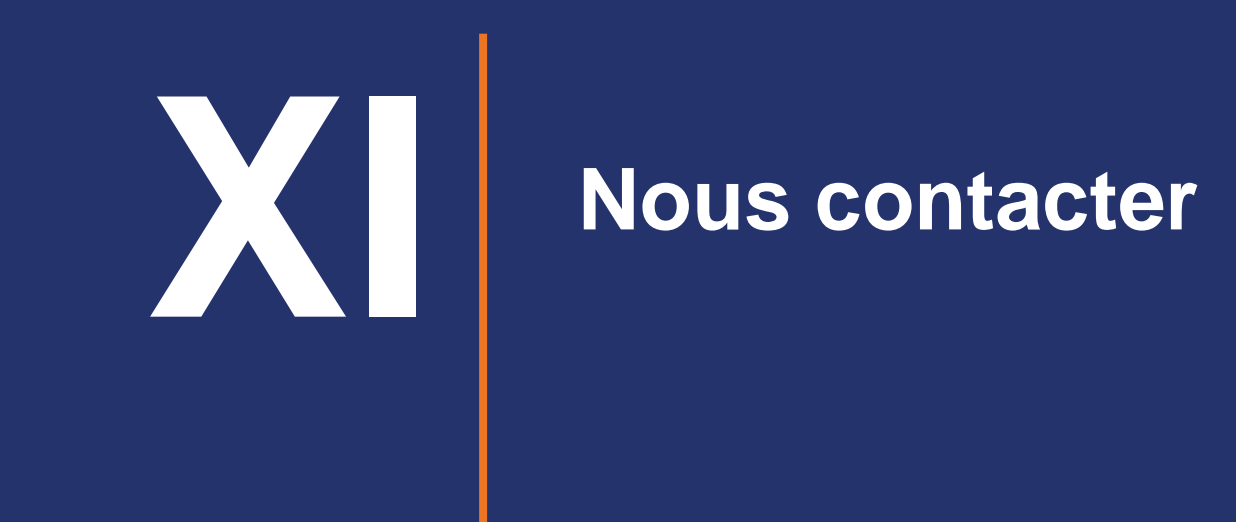

#### **Nous contacter**

Vous pouvez contacter notre support technique en cliquant sur l'onglet « Nous contacter » en haut à droite d'ORBIS ou directement via l'adresse email suivante :

help.paris@bvdinfo.com

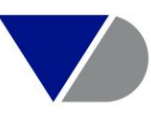

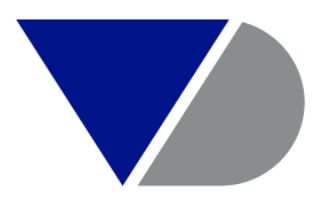

#### **BUREAU VAN DIJK**

A Moody's Analytics Company

geoffrey.cassidanius | bvdinfo.com